# **OPTI-S** ar

# **Solar Hybrid Inverter SP Handy Grid Series**

Versión: 1.1

# Tabla de Contenidos

| ACERCA DE ESTE MANUAL                                            | 1     |
|------------------------------------------------------------------|-------|
| Propósito                                                        | 1     |
| Objetivo                                                         | 1     |
| INSTRUCCIONES DE SEGURIDAD                                       | 1     |
| INTRODUCCIÓN                                                     | 2     |
| Descripción del Producto                                         | 3     |
| INSTALACIÓN                                                      | 4     |
| Desempaque e Inspección                                          | 4     |
| Preparación                                                      | 4     |
| Montaje de la Unidad                                             | 4     |
| Conexión de la Batería                                           | 5     |
| Conexión de Entrada / Salida de CA                               | 6     |
| Conexión FV                                                      | 7     |
| Ensamble Final                                                   | 8     |
| Conexión de Comunicación                                         | 8     |
| Señal de Contacto Seco                                           | 9     |
| OPERACIÓN                                                        | 10    |
| Encendido / Apagado                                              |       |
| Panel de Operación y Visualización                               |       |
| Iconos de la Pantalla LCD                                        |       |
| Configuración de LCD                                             |       |
| Configuración de Pantalla                                        |       |
| Descripción del Modo de Funcionamiento                           | 24    |
| ESPECIFICACIONES                                                 | 28    |
| SOLUCIÓN DE PROBLEMAS                                            | 29    |
| Apéndice I: Función Paralela                                     |       |
| Apéndice II: Instalación de Comunicación BMS                     | 40    |
| Apéndice III: Tabla de Tiempo de Respaldo Aproximado             | 45    |
| Apéndice IV: La Guía de Funcionamiento de Wi-Fi en el Panel Remo | oto46 |

# ACERCA DE ESTE MANUAL

### Propósito

Este manual describe el montaje, la instalación, el funcionamiento y la resolución de problemas de esta unidad. Lea este manual detenidamente antes de las instalaciones y operaciones. Conserve este manual para consultarlo en el futuro.

### Objetivo

Este manual proporciona pautas de seguridad e instalación, así como información sobre herramientas y cableado.

# **INSTRUCCIONES DE SEGURIDAD**

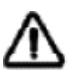

# ADVERTENCIA: Este capítulo contiene importantes instrucciones de seguridad y funcionamiento. Lea y conserve este manual para consultarlo en el futuro.

- 1. Antes de usar la unidad, lea todas las instrucciones y marcas de precaución en la unidad, las baterías y todas las secciones correspondientes de este manual.
- 2. **PRECAUCIÓN** -- Para reducir el riesgo de lesiones, cargue solo baterías recargables de plomo-ácido de ciclo profundo. Otros tipos de baterías pueden explotar y causar lesiones personales y daños.
- 3. No desmonte la unidad. Llévelo a un centro de servicio calificado cuando se requiera servicio o reparación. El reensamblaje incorrecto puede resultar en un riesgo de descarga eléctrica o incendio.
- 4. Para reducir el riesgo de descarga eléctrica, desconecte todos los cables antes de intentar cualquier mantenimiento o limpieza. Apagar la unidad no reducirá este riesgo.
- 5. **PRECAUCIÓN** Solo personal calificado puede instalar este dispositivo con batería.
- 6. **NUNCA** cargue una batería congelada.
- 7. Para un funcionamiento óptimo de este inversor, siga las especificaciones requeridas para seleccionar el tamaño de cable apropiado. Es muy importante operar correctamente este inversor.
- Tenga mucho cuidado al trabajar con herramientas metálicas sobre o alrededor de las baterías.
   Existe un riesgo potencial de dejar caer una herramienta para provocar chispas o cortocircuitos en las baterías u otras partes eléctricas y podría causar una explosión.
- 9. Siga estrictamente el procedimiento de instalación cuando desee desconectar terminales de CA o CC. Consulte la sección INSTALACIÓN de este manual para obtener más detalles.
- 10. Se proporcionan fusibles como protección contra sobrecorriente para el suministro de batería.
- 11. **INSTRUCCIONES DE CONEXIÓN A TIERRA** -Este inversor debe conectarse a un sistema de cableado permanente con conexión a tierra. Asegúrese de cumplir con los requisitos y regulaciones locales para instalar este inversor.
- 12. NUNCA provoque un cortocircuito en la salida de CA y la entrada de CC. NO conecte a la red cuando en la entrada de CC haya cortocircuitos.
- 13. **iiADVERTENCIA!!** Solo las personas de servicio calificadas pueden reparar este dispositivo. Si los errores aún persisten después de seguir la tabla de solución de problemas, envíe este inversor al distribuidor local o al centro de servicio para su mantenimiento.

# INTRODUCCIÓN

Este inversor fotovoltaico híbrido puede proporcionar energía a las cargas conectadas utilizando energía fotovoltaica, energía de la red pública y energía de la batería.

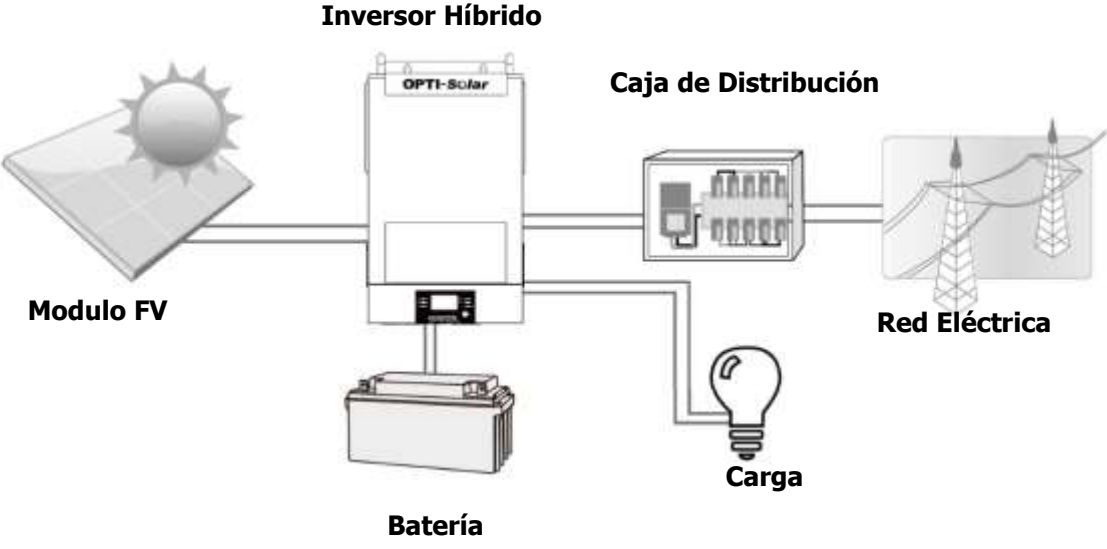

Ilustración 1: Descripción de Sistema Fotovoltaico Híbrido Básico

Dependiendo de las diferentes situaciones de energía, este inversor híbrido está diseñado para generar energía continua a partir de módulos solares fotovoltaicos (paneles solares), la batería y la red eléctrica. Cuando el voltaje de entrada MPP de los módulos fotovoltaicos está dentro del rango aceptable (consulte la especificación para obtener más detalles), este inversor puede generar energía para alimentar la red (servicio público) y cargar la batería. NUNCA conecta los terminales positivo y negativo del panel solar a tierra. Consulte la Figura 1 para ver un diagrama simple de un sistema solar típico con este inversor híbrido.

### **Descripción del Producto**

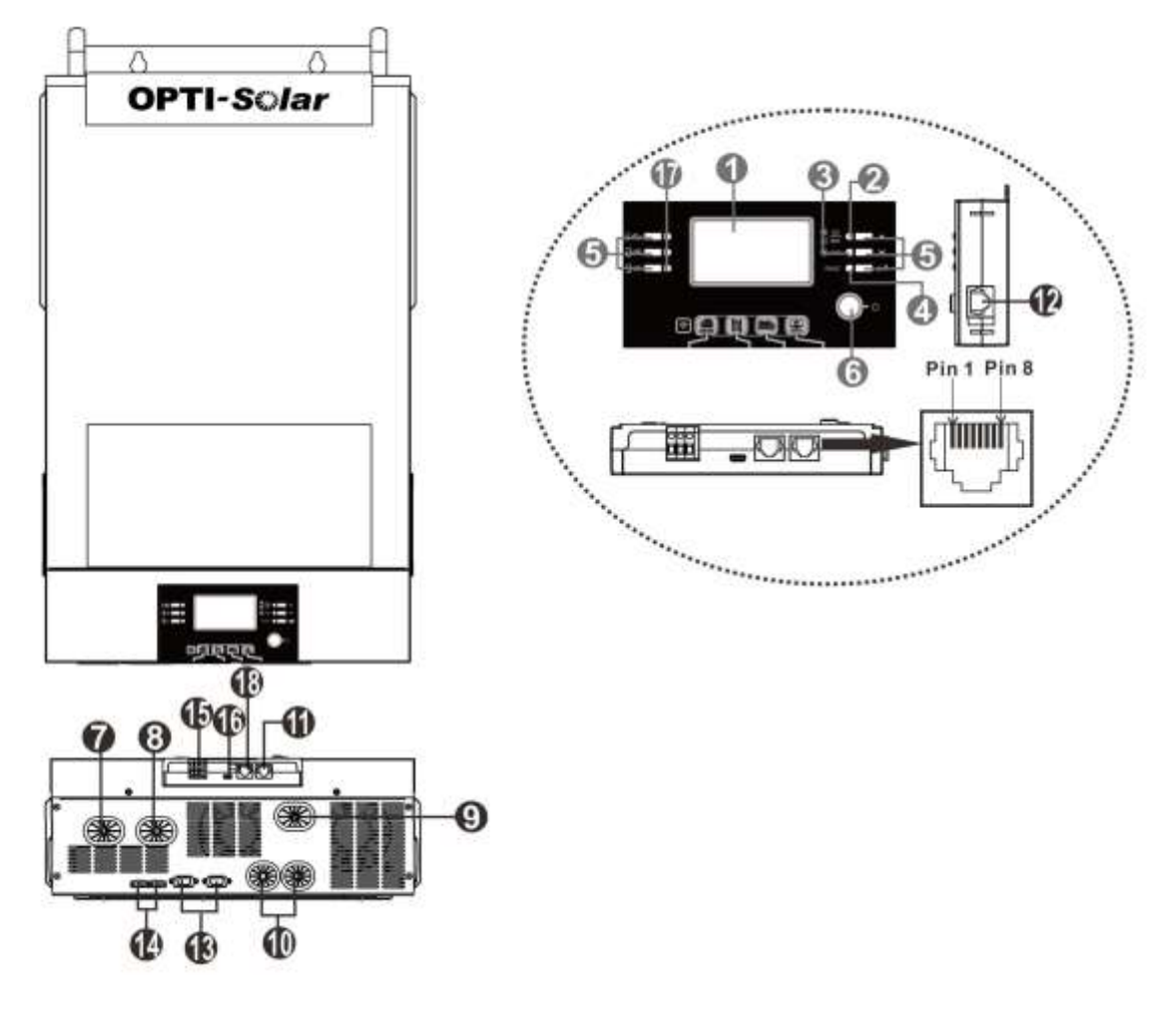

**NOTA:** Para la instalación y operación del modelo paralelo, consulte la guía de instalación paralela separada para obtener más detalles.

- 1. Pantalla LCD
- 2. Indicador de estado
- 3. Indicador de carga
- 4. Indicador de avería
- 5. Botones de funcionamiento
- 6. Interruptor de encendido / apagado
- 7. Conectores de entrada de CA
- 8. Conectores de salida de CA (conexión de carga)
- 9. Conectores fotovoltaicos (FV)
- 10. Conectores de batería
- 11. Puerto de comunicación RS-232
- 12. Puerto de comunicación del panel LCD remoto
- 13. Puerto de comunicación paralelo (solo para modelo paralelo)
- 14. Puerto de intercambio actual (solo para modelo paralelo)
- 15. Contacto Seco
- 16. Puerto de comunicación USB
- 17. Indicadores LED para la configuración de la función USB / Temporizador de prioridad de la fuente de salida / Configuración de la prioridad de la fuente del cargador
- 18. Puerto de comunicación BMS: CAN, RS-485 o RS-232

# INSTALACIÓN

### Desempaque e Inspección

Antes de la instalación, inspeccione la unidad. Asegúrese de que nada dentro del paquete esté dañado. Debería haber recibido los siguientes elementos dentro del paquete:

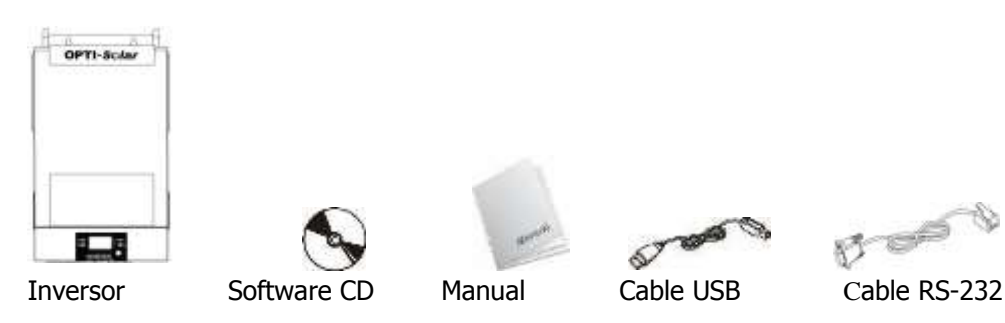

### Preparación

Antes de conectar todos los cables, retire la cubierta inferior quitando cuatro tornillos como se muestra a continuación.

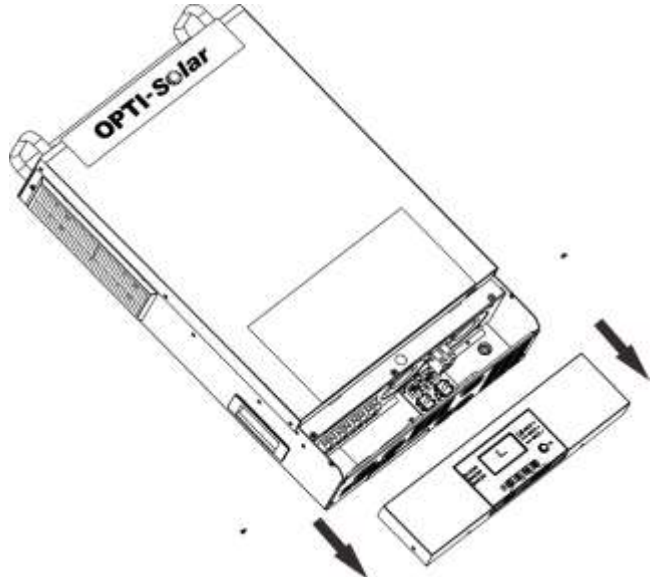

### Montaje de la Unidad

Tenga en cuenta los siguientes puntos antes de seleccionar dónde instalar:

- No monte el inversor sobre materiales de construcción inflamables.
- Instalar sobre una superficie sólida.
- Instale este inversor a la altura de los ojos para poder leer la pantalla LCD en todo momento.
- La temperatura ambiente debe estar entre 0 ° C y 55 ° C para garantizar un funcionamiento óptimo.
- La posición de instalación recomendada es adherirse a la pared verticalmente.
- Asegúrese de mantener otros objetos y superficies como se muestra en el diagrama de la derecha para garantizar una disipación de calor suficiente y tener suficiente espacio para quitar los cables.

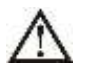

#### APTO PARA MONTAR SOBRE HORMIGÓN U OTRA SUPERFICIE NO COMBUSTIBLE ÚNICAMENTE.

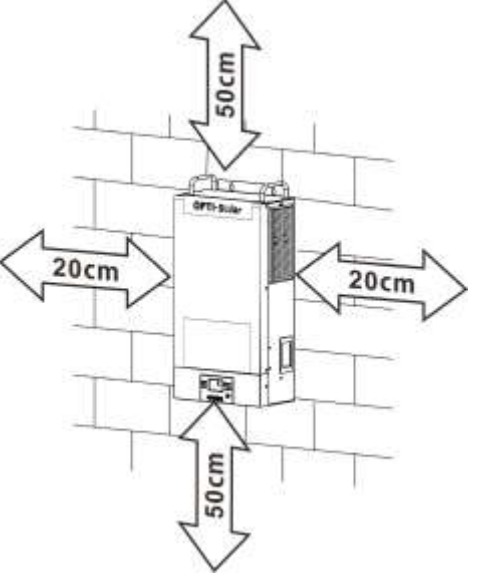

Instale la unidad atornillando tres tornillos. Se recomienda utilizar tornillos M4 o M5.

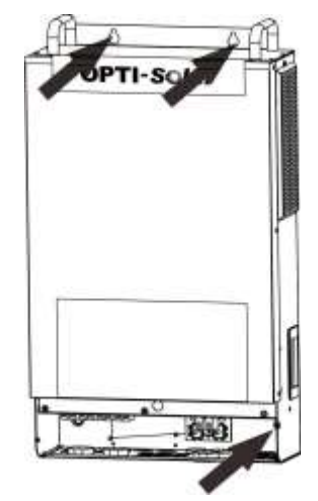

### Conexión de la Batería

**PRECAUCIÓN:** Para un funcionamiento seguro y el cumplimiento de la normativa, se solicita instalar un protector de sobrecorriente de CC separado o un dispositivo de desconexión entre la batería y el inversor. Es posible que no se le solicite tener un dispositivo de desconexión en algunas aplicaciones, sin embargo, aún se solicita que tenga instalada la protección contra sobrecorriente. Consulte el amperaje típico en la siguiente tabla como tamaño de fusible o disyuntor requerido.

#### **Terminal de Anillo:**

**iADVERTENCIA!** Todo el cableado debe ser realizado por personal calificado. **iADVERTENCIA!** Es muy importante para la seguridad y el funcionamiento eficiente del sistema utilizar un cable adecuado para la conexión de la batería. Para reducir el riesgo de lesiones, utilice el cable y el tamaño de terminal recomendados adecuados como se indica a continuación.

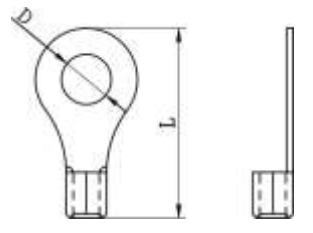

#### Tamaño de terminal y cable de batería recomendado:

|        | Amporaio | Capacidad | Tamaño | Terminal de Anillo |             |        | Valor  |
|--------|----------|-----------|--------|--------------------|-------------|--------|--------|
| Modelo | Tínico   | de la     |        | Cable              | Dimensiones |        | del    |
|        | прісо    | Batería   |        | mm <sup>2</sup>    | D (mm)      | L (mm) | Par    |
| W      | 137A     | 200AH     | 1*2AWG | 38                 | 6.4         | 33.2   | 2~3 Nm |

Siga los pasos a continuación para implementar la conexión de la batería:

- 1. Monte el terminal del anillo de la batería según el tamaño del terminal y el cable de batería recomendados.
- 2. Inserte el terminal de anillo del cable de la batería de manera plana en el conector de la batería del inversor y asegúrese de que las tuercas estén apretadas con un par de 2-3 Nm. Asegúrese de que la polaridad tanto en la batería como en el inversor / carga esté conectada correctamente y que los terminales de anillo estén bien atornillados a los terminales de la batería.

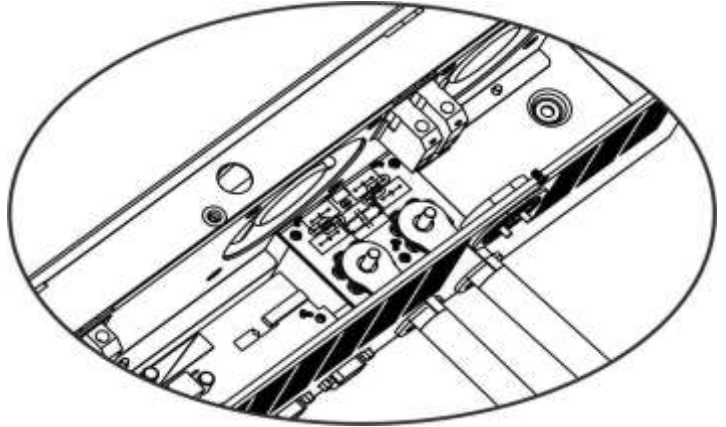

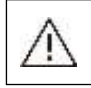

La instalación debe realizarse con cuidado debido al alto voltaje de la batería en serie.

**iiPRECAUCIÓN!!** No coloque nada entre la parte plana del terminal del inversor y el terminal de anillo. De lo contrario, puede producirse un sobrecalentamiento.

**iiPRECAUCIÓN!!** No aplique sustancia antioxidante en los terminales antes de que los terminales estén bien conectados.

**iiPRECAUCIÓN!!** Antes de realizar la conexión de CC final o cerrar el disyuntor / seccionador de CC, asegúrese de que el positivo (+) debe estar conectado al positivo (+) y el negativo (-) debe estar conectado al negativo (-).

### Conexión de Entrada / Salida de CA

**iiPRECAUCIÓN!!** Antes de conectarse a la fuente de alimentación de entrada de CA, instale un disyuntor de CA separado entre el inversor y la fuente de alimentación de entrada de CA. Esto garantizará que el inversor se pueda desconectar de forma segura durante el mantenimiento y que esté completamente protegido de la sobrecorriente de la entrada de CA.

**iiPRECAUCIÓN!!** Hay dos bloques de terminales con las marcas "IN" (Entrada) y "OUT" (Salida). NO conecte mal los conectores de entrada y salida.

iADVERTENCIA! Todo el cableado debe ser realizado por personal calificado.

**iADVERTENCIA!** Es muy importante para la seguridad y el funcionamiento eficiente del sistema utilizar un cable adecuado para la conexión de entrada de CA. Para reducir el riesgo de lesiones, utilice el tamaño de cable recomendado adecuado como se indica a continuación.

#### Requisito de cable sugerido para cables de CA

| Modelo          | Calibre | Valor del Par |
|-----------------|---------|---------------|
| SP6K Handy Grid | 10 AWG  | 1.2~ 1.6 Nm   |

Siga los pasos a continuación para implementar la conexión de entrada / salida de CA:

- 1. Antes de realizar la conexión de entrada / salida de CA, asegúrese de abrir primero el protector de CC o el seccionador.
- 2. Retire el manguito de aislamiento de 10 mm para ocho conductores.
- Inserte los cables de entrada de CA de acuerdo con las polaridades indicadas en el bloque de terminales y apriete los tornillos de los terminales. Asegúrese de conectar primero el conductor de protección PE ().

⊖→ Tierra (Amarillo-Verde)

- L1→LINEA (Negro)
- L2→LINEA (Marrón)
- $N \rightarrow Neutral (Azul)$

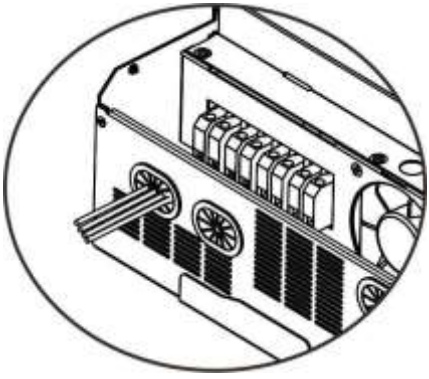

#### **ADVERTENCIA:**

Asegúrese de que la fuente de alimentación de CA esté desconectada antes de intentar conectarla a la unidad.

 Luego, inserte los cables de salida de CA de acuerdo con las polaridades indicadas en el bloque de terminales y apriete los tornillos de los terminales. Asegúrese de conectar primero el conductor de protección PE ().

⊖→ Tierra (Amarillo-Verde) L1→ LINEA (Negro) L2→ LINEA (Marrón)

 $N \rightarrow Neutral (Azul)$ 

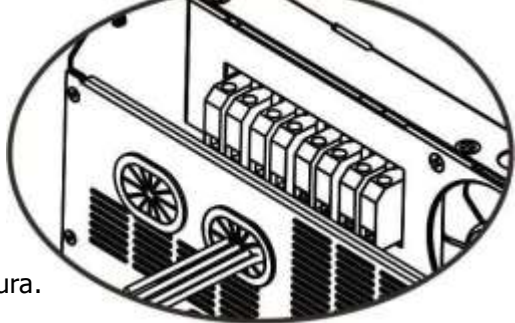

5. Asegúrese de que los cables estén conectados de forma segura.

#### **PRECAUCIÓN:** Importante

Asegúrese de conectar los cables de CA con la polaridad correcta. Si los cables L y N se conectan a la inversa, puede provocar un cortocircuito en la red eléctrica cuando estos inversores funcionan en paralelo.

**PRECAUCIÓN:** Los aparatos, como el aire acondicionado, necesitan al menos 2 o 3 minutos para reiniciarse porque es necesario tener tiempo suficiente para equilibrar el gas refrigerante dentro de los circuitos. Si ocurre una escasez de energía y se recupera en poco tiempo, causará daños a sus electrodomésticos conectados. Para evitar este tipo de daño, consulte con el fabricante del acondicionador de aire si está equipado con la función de retardo de tiempo antes de la instalación. De lo contrario, este inversor / cargador activará una falla de sobrecarga y cortará la salida para proteger su electrodoméstico, pero a veces aún causa daños internos al aire acondicionado.

## Conexión FV (Fotovoltaica)

**PRECAUCIÓN:** Antes de conectarse a los módulos fotovoltaicos, instale por separado un disyuntor de CC entre el inversor y los módulos fotovoltaicos.

iADVERTENCIA! Todo el cableado debe ser realizado por personal calificado.

**ADVERTENCIA:** Apague el inversor antes de conectar los módulos FV. De lo contrario, dañará el inversor. **iADVERTENCIA!** Es muy importante para la seguridad y el funcionamiento eficiente del sistema utilizar un cable adecuado para la conexión del módulo fotovoltaico. Para reducir el riesgo de lesiones, utilice el tamaño de cable recomendado adecuado como se indica a continuación.

| Modelo          | Amperaje Típico | Tamaño de Cable | Torsión   |
|-----------------|-----------------|-----------------|-----------|
| SP6K Handy Grid | 27A             | 10AWG           | 2.0~2.4Nm |

#### Selección de Módulo Fotovoltaico:

Al seleccionar los módulos FV adecuados, asegúrese de considerar los siguientes parámetros:

- 1. El voltaje de circuito abierto (Voc) de los módulos FV no excede el máx. Voltaje de circuito abierto del generador FV del inversor.
- 2. La tensión de circuito abierto (Voc) de los módulos FV debe ser superior a mín. voltaje de la batería.

| Modo de Carga Solar                           |                 |  |  |  |  |
|-----------------------------------------------|-----------------|--|--|--|--|
| MODELO DEL INVERSOR                           | SP6K Handy Grid |  |  |  |  |
| Max. Voltaje de circuito abierto de matriz FV | 450 Vdc         |  |  |  |  |
| Rango de voltaje MPPT de matriz FV            | 120~430Vdc      |  |  |  |  |
| Número de MPP                                 | 1               |  |  |  |  |

Siga los pasos a continuación para implementar la conexión del módulo FV:

- 1. Retire el manguito de aislamiento de 10 mm para conductores + y -.
- Compruebe la polaridad correcta del cable de conexión de los módulos y los conectores de entrada fotovoltaica. Luego, conecte el polo positivo (+) del cable de conexión al polo positivo (+) del conector de entrada fotovoltaica. Conecte el polo negativo (-) del cable de conexión al polo negativo (-) del conector de entrada fotovoltaica.

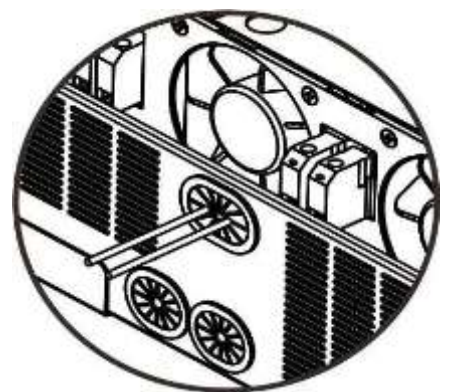

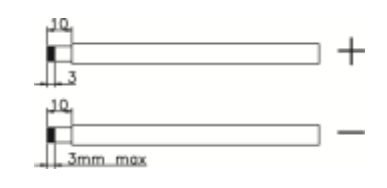

#### Configuración Recomendada del Módulo FV

| Especificaciones del<br>Módulo Fotovoltaico | Potencia Total de<br>Entrada Solar | Entrada Solar                                | Cantidad de<br>Módulos |
|---------------------------------------------|------------------------------------|----------------------------------------------|------------------------|
| (Referencia)                                | 1500W                              | 6 piezas en series                           | 6 pzs                  |
| - 250vvp<br>- Vmp: 30.7Vdc                  | 2000W                              | 8 piezas en series                           | 8 pzs                  |
| - Imp: 8.15A                                | 2750W                              | 11 piezas en series                          | 11 pzs                 |
| - Voc: 37.4Vdc<br>- Isc: 8.63A              | 3000W                              | 6 piezas en series<br>2 cadenas en paralelo  | 12 pzs                 |
| - Cells: 60                                 | 4000W                              | 8 piezas en series<br>2 cadenas en paralelo  | 16 pzs                 |
|                                             | 5000W                              | 10 piezas en series<br>2 cadenas en paralelo | 20 pzs                 |
|                                             | 6000W                              | 12 piezas en series<br>2 cadenas en paralelo | 24 pzs                 |

### **Ensamble Final**

Después de conectar todos los cables, vuelva a colocar la cubierta inferior atornillando cuatro tornillos como se muestra a continuación.

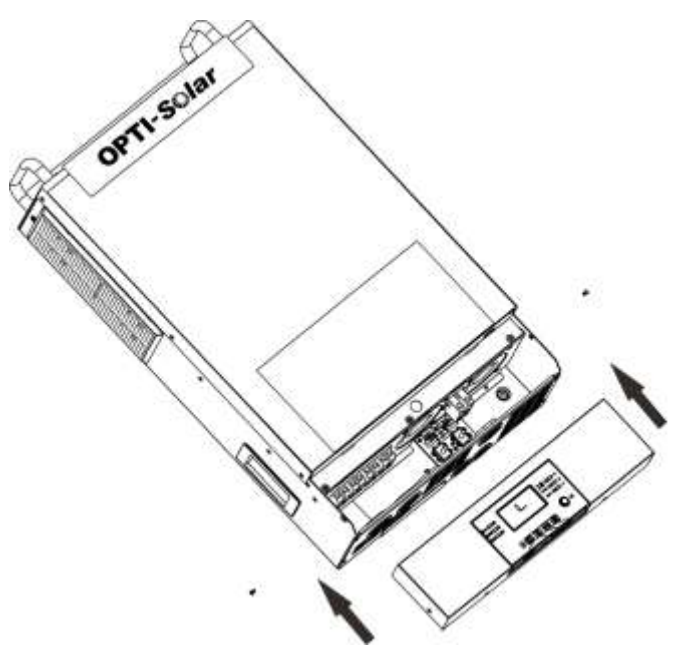

### Conexión de Comunicación

#### Conexión Serial

Utilice el cable de comunicación suministrado para conectarse al inversor y al PC. Inserte el CD incluido en una computadora y siga las instrucciones en pantalla para instalar el software de monitoreo. Para obtener información detallada sobre el funcionamiento del software, consulte el manual de usuario del software dentro del CD.

#### Conexión Wi-Fi

El módulo Wi-Fi puede permitir la comunicación inalámbrica entre inversores fuera de la red y la plataforma de monitoreo. Los usuarios tienen una experiencia completa y remota de monitoreo y control de inversores cuando combinan el módulo Wi-Fi con la APLICACIÓN **SolarPower**, disponible para dispositivos basados en iOS y Android. Todos los registradores de datos y los parámetros se guardan en iCloud. Consulte el Apéndice IV para obtener información detallada sobre el funcionamiento.

| < 10031706103300<br>Bittery Mode | 08          |
|----------------------------------|-------------|
| Basic information                | product inf |
| Dist Wheele                      | .0.01       |
| Gidingeng                        | 10.0Hz      |
| TV Pand Voltage                  | 0.04        |
| Kettery Vetage                   | 28.29       |
| therming Councilie               | 100%        |
| Battery Charging Current         | 10.         |
| Ballers Distance Convert         | - 14        |
| 4D Datter wavely                 | 279.54      |
| AC Direct Employees              | 100.0010    |

### Señal de Contacto Seco

Hay un contacto seco (3A / 250VAC) disponible en el panel trasero. Se puede utilizar para enviar una señal a un dispositivo externo cuando el voltaje de la batería alcanza el nivel de ADVERTENCIA.

| Estado de la<br>unidad | Condición                                                                                                    |                                                                                                    |                                                                                                    |         | Puerto de Contacto Seco: |  |
|------------------------|----------------------------------------------------------------------------------------------------|----------------------------------------------------------------------------------------------------|----------------------------------------------------------------------------------------------------|---------|--------------------------|--|
|                        |                                                                                                    |                                                                                                    | NC & C                                                                                                    | NO & C  |                          |  |
| Encendido              | La unidad est                                                                                                    | tá apagada y n                                                                                                    | o se enciende ninguna salida.                                                                                        | Cerrado | Abierto                  |  |
|                        | La salida se a                                                                                                    | alimenta de la r                                                                                                    | ed eléctrica pública.                                                                                                | Cerrado | Abierto                  |  |
| Apagado                | Programa 01<br>configurado<br>como SUB<br>alimenta de<br>batería o El<br>solar. programa<br>01 está<br>configurado<br>como SBU | Programa 01                                                                                                    | Voltaje de la batería <voltaje de<br="">ADVERTENCIA de CC bajo</voltaje>                                             | Abierto | Cerrado                  |  |
|                        |                                                                                                    | configurado<br>como SUB                                                                                              | Voltaje de la batería> Valor de<br>ajuste en el Programa 21 o la<br>carga de la batería alcanza la etapa<br>flotante | Cerrado | Abierto                  |  |
|                        |                                                                                                    | El<br>programa                                                                                                    | Voltaje de la batería <valor de<br="">ajuste en el Programa 20</valor>                                               | Abierto | Cerrado                  |  |
|                        |                                                                                                    | Voltaje de la batería> Valor de<br>ajuste en el Programa 21 o la<br>carga de la batería alcanza la etapa<br>flotante | Cerrado                                                                                                    | Abierto |                          |  |

# **OPERACIÓN**

## Encendido/Apagado

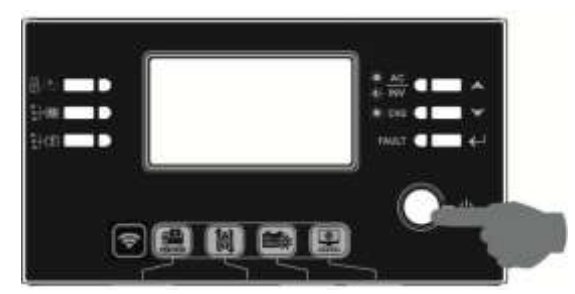

Una vez que la unidad se haya instalado correctamente y las baterías estén bien conectadas, simplemente presione el interruptor de encendido / apagado (ubicado en el botón de la caja) para encender la unidad.

### Panel de Operación y Visualización

El panel de operación y visualización, que se muestra en el cuadro a continuación, se encuentra en el panel frontal del inversor. Incluye tres indicadores, cuatro teclas de función y una pantalla LCD, que indica el estado de funcionamiento y la información de potencia de entrada / salida.

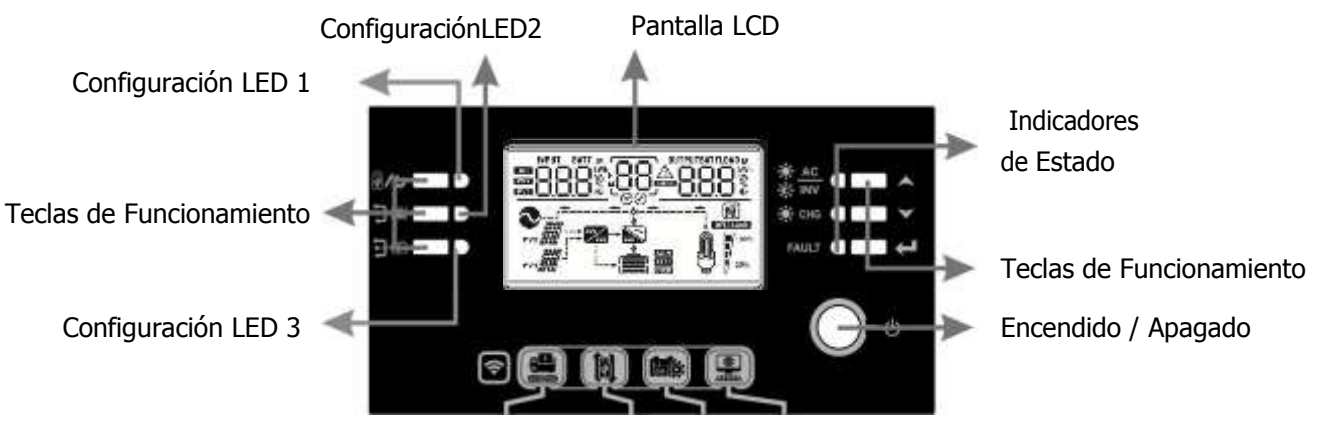

#### **Indicadores LED**

| Indicador LED |                 |        | Mensaje     |                                                             |
|---------------|-----------------|--------|-------------|-------------------------------------------------------------|
| Configurac    | ión LED 1       | Verde  | Solido      | Reservado                                                   |
| Configurac    | ión LED 2       | Verde  | Solido      | Reservado                                                   |
| Configurac    | ión LED 3       | Verde  | Solido      | Reservado                                                   |
|               |                 | Verde  |             | La salida es alimentada por la red pública en<br>modo Línea |
| Indicador de  | Υ. ···          |        | Parpadeando | La salida es alimentada por batería o FV en modo batería    |
| Estado        | * 010           | Varda  | Solido      | La batería está completamente cargada                       |
|               | -y- <b>Ch</b> G | verae  | Parpadeando | La batería está cargando                                    |
|               | EAULT           | Deie   | Solido      | Modo de Falla                                               |
|               | FAULI           | ∎ којо | Parpadeando | Modo de ADVERTENCIA                                         |

**Teclas de Funcionamiento** 

| Tecla de       | Funcionamiento | Descripción                                             |  |  |
|----------------|----------------|---------------------------------------------------------|--|--|
| ₩/υ            | ESC            | Salir de la configuración                               |  |  |
| <del>]</del> 9 | Reservado      | Reservado                                               |  |  |
| <b>}</b> \$    | Reservado      | Reservado                                               |  |  |
| ▲              | Arriba (Up)    | A la última selección                                   |  |  |
| >              | Abajo (Down)   | A la siguiente selección                                |  |  |
| ←              | Enter          | Para confirmar la selección en el modo de configuración |  |  |

# Iconos de la Pantalla LCD

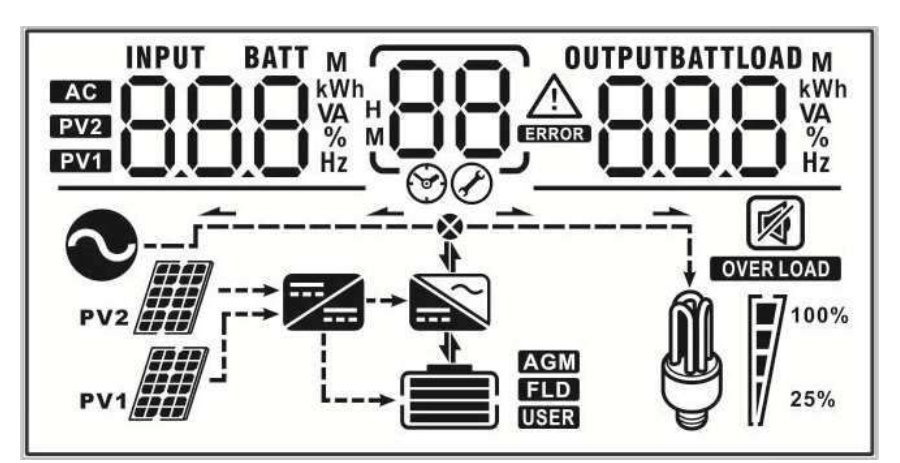

| Icono                                                                                                    | Función                                                                                                    |  |  |  |
|----------------------------------------------------------------------------------------------------|----------------------------------------------------------------------------------------------------|--|--|--|
| Información de la Fuente de Entrada                                                                                                    |                                                                                                    |  |  |  |
| AC                                                                                                    | Indica la entrada de CA                                                                                                |  |  |  |
| PV1                                                                                                    | Indica la entrada del panel FV1                                                                                        |  |  |  |
| Información de la Pantalla Digital                                                                                                    | Izquierda                                                                                                    |  |  |  |
|                                                                                                    | Indique voltaje de entrada, frecuencia de entrada, voltaje de la batería, voltaje fotovoltaico, corriente del cargador |  |  |  |
| Información de la Pantalla Digital                                                                                                    | Media                                                                                                    |  |  |  |
| 88                                                                                                    | Indica los programas de ajuste                                                                                         |  |  |  |
|                                                                                                    | Indica ADVERTENCIA y códigos de falla                                                                                  |  |  |  |
| 88                                                                                                    | ADVERTENCIA: Parpadeando con el código ADVERTENCIA                                                                     |  |  |  |
| CJ                                                                                                    | Falla: Pantalla con código de falla                                                                                    |  |  |  |
| Información de la Pantalla Digital Derecha                                                                                                    |                                                                                                    |  |  |  |
| <b>BBBB</b><br>Indique el voltaje de salida, la frecuencia de salida, el porcentaje de carga, la carga VA, la carga W, la potencia del cargador fotovoltaico, la corriente de descarga de CC |                                                                                                    |  |  |  |
| Información de la Batería                                                                                                    |                                                                                                    |  |  |  |

|                                                          | Indica el nivel de la batería en 0-24%, 25-49%, 50-74% y 75-100% y el estado de carga |                     |                   |          |  |
|----------------------------------------------------------|---------------------------------------------------------------------------------------|---------------------|-------------------|----------|--|
| Información de Carga                                     |                                                                                       |                     |                   |          |  |
| OVER LOAD                                                | Indica sobrecarga                                                                     |                     |                   |          |  |
|                                                          | Indica el nivel de o                                                                  | arga en 0-24%, 2    | 5-50%, 50-74% y 7 | 75-100%  |  |
| M 100%                                                   | 0%~25%                                                                                | 25%~50%             | 50%~75%           | 75%~100% |  |
| 25%                                                      | 100%                                                                                  | 100%                | 100%              | 199%     |  |
| Información de Funcionamie                               | nto del Modo                                                                          |                     |                   |          |  |
| $\mathbf{N}$                                             | Indica que la unida                                                                   | ad se conecta a la  | red               |          |  |
| PV1                                                      | Indica que la unidad se conecta al primer panel fotovoltaico (FV)                     |                     |                   |          |  |
|                                                          | Indica que el cargador solar está funcionando                                         |                     |                   |          |  |
| Indica que el circuito inversor CC / CA está funcionando |                                                                                       |                     |                   |          |  |
| Funcionamiento en Silencio                               |                                                                                       |                     |                   |          |  |
|                                                          | Indica que la alarn                                                                   | na de la unidad est | tá desactivada    |          |  |

## Configuración de LCD

Después de presionar y mantener presionado el botón ENTER durante 3 segundos, la unidad ingresará al modo de configuración. Presione el botón "ARRIBA" o "ABAJO" para seleccionar los programas de configuración. Luego, presione el botón "ENTER" para confirmar la selección o el botón ESC para salir.

| Programa | Descripción                         | Opción Seleccionable        |                                                                                                    |  |
|----------|-------------------------------------|-----------------------------|----------------------------------------------------------------------------------------------------|--|
| 00       | Salir del modo de configuración     | Escape                      |                                                                                                    |  |
| 01       | Selección de prioridad de fuente de | SUB<br>(Predeterminado)     | La energía solar proporciona energía a las<br>cargas como primera prioridad.<br>Si la energía solar no es suficiente para<br>alimentar todas las cargas conectadas, la<br>energía de la red suministrará energía a<br>las cargas al mismo tiempo.                                                     |  |
|          | Sallua                              | sbu<br>D <sub>o</sub> i Shu | La energía solar proporciona energía a<br>las cargas como primera prioridad.<br>Si la energía solar no es suficiente para<br>alimentar todas las cargas conectadas, la<br>energía de la batería suministrará energía<br>a las cargas al mismo tiempo.<br>La utilidad proporciona energía a las cargas |  |

|    |                                                                                                    |                                                                       | solo cuando el voltaje de la batería cae a un<br>voltaje de advertencia de bajo nivel o al<br>punto de ajuste en el programa 20 o solar y<br>la batería no es suficiente. |
|----|----------------------------------------------------------------------------------------------------|-----------------------------------------------------------------------|----------------------------------------------------------------------------------------------------|
| 02 | Rango de voltaje de entrada<br>de CA                                                                                                    | Electrodomésticos<br>(Predeterminado)                                 | Si se selecciona, el rango de voltaje de<br>entrada de CA aceptable estará dentro de<br>65-140 VCA.                                                                       |
|    |                                                                                                    | OZ UPS                                                                | Si se selecciona, el rango de<br>voltaje de entrada de CA aceptable<br>estará dentro 95-140VAC.                                                                           |
| 03 | Voltaje de Salida                                                                                                    |                                                                       | 120V (Predeterminado)                                                                                                    |
| 04 | Frecuencia de Salida                                                                                                    | 50Hz (Predeterminado)                                                 | 60Hz(Predeterminado)                                                                                                    |
| 05 | Prioridad de suministro solar                                                                                                    | Suministro para cargar<br>la batería como primero<br>(Predeterminado) | La energía solar proporciona energía<br>para cargar la batería como primera<br>prioridad.                                                                                 |
|    |                                                                                                    | Suministro a las cargas<br>como primero                               | La energía solar proporciona energía a<br>las cargas como primera prioridad.                                                                                              |
| 06 | Bypass de sobrecarga:<br>Cuando está activado, la unidad se<br>transferirá al modo de línea si se<br>produce una sobrecarga en el<br>modo de batería. | Bypass desactivado<br>(Predeterminado)                                | Bypass activado                                                                                                    |
| 07 | Reinicio automático cuando ocurre<br>una sobrecarga                                                                                                   | Reinicio desactivado<br>(Predeterminado)                              |                                                                                                    |
| 08 | Reinicio automático cuando se<br>produce un exceso de temperatura                                                                                     | Reinicio desactivado<br>(Predeterminado)                              | Reinicio activado                                                                                                    |
| 09 | Configuración de alimentación de<br>energía solar a la red eléctrica<br>pública                                                                       | Alimentar a la red<br>eléctrica desactivado<br>(Predeterminado)       | Alimentación de energía solar a la red<br>desactivada.                                                                                                    |

|    |                                                                                                    | Alimenta<br>eléctrica                 | ción a la red<br>activado                                    | Alimenta                                 | ción de energía solar a la red                                                                     |
|----|----------------------------------------------------------------------------------------------------|---------------------------------------|--------------------------------------------------------------|------------------------------------------|----------------------------------------------------------------------------------------------------|
|    |                                                                                                    | 09                                    | 6F8                                                          | activada.                                |                                                                                                    |
|    |                                                                                                    | Si este in<br>falla, la fi<br>manera: | versor está funci<br>uente del cargad                        | ionando er<br>or se pued                 | n modo de línea, de espera o de<br>le programar de la siguiente                                    |
|    |                                                                                                    | Solar prir                            | nero                                                         | La energi<br>como prii<br>La utilida     | a solar cargará la batería<br>mera prioridad.<br>d cargará la batería solo                         |
| 10 | Prioridad de la fuente del cargador:<br>Para configurar la prioridad de                                                                                                    | Ū0                                    | 150                                                          | cuando la<br>disponible                  | a energía solar no está<br>e.                                                                      |
|    | la fuente del cargador                                                                                                    | Solar y re<br>(Predeter               | ed pública<br>rminado)                                       | La energi<br>cargarán                    | a solar y la red eléctrica<br>la batería al mismo tiempo.                                          |
|    |                                                                                                    | Solo Sola                             | r                                                            | La energi                                | a solar será la única fuente de                                                                    |
|    |                                                                                                    | lU<br>Ø                               | 050                                                          | carga, ind<br>eléctrica                  | dependientemente de que la red<br>esté disponible o no.                                            |
|    |                                                                                                    | Si este in<br>ahorro de<br>energía s  | versor está funci<br>e energía, solo la<br>olar cargará la b | ionando er<br>energía so<br>atería si es | n modo de batería o modo de<br>olar puede cargar la batería. La<br>stá disponible y es suficiente. |
| 11 | Corriente de carga máxima:<br>para configurar la corriente de<br>carga total para cargas solares<br>y de servicios públicos.<br>(Corriente de carga máx. = Red<br>pública corriente de carga +<br>corriente de carga solar) | 60A (Pre<br>   <br>Ø                  | determinado)<br>60*                                          | El rango<br>incremen                     | de ajuste es de 10 A a 100 A. El<br>to de cada clic es 10A.                                        |
|    |                                                                                                    | 2A                                    |                                                              | 10A                                      |                                                                                                    |
|    |                                                                                                    |                                       | 5.                                                           | 5                                        | 10-                                                                                                |
|    |                                                                                                    | 20A                                   |                                                              | 30A (Pred                                | determinado)                                                                                       |
| 13 | Corriente máxima de carga de                                                                                                    |                                       | 50,                                                          | 13                                       | 30,                                                                                                |
|    | la red eléctrica pública                                                                                                    | 40A                                   | _                                                            | 50A                                      | - O                                                                                                |
|    |                                                                                                    | ¦⊐⊘                                   | 40.                                                          | 1 <b>-</b> 7                             | 50,                                                                                                |
|    |                                                                                                    | 60A                                   |                                                              | 70A                                      |                                                                                                    |
|    |                                                                                                    | 10                                    | 60°                                                          | 5                                        | IU*                                                                                                |
|    |                                                                                                    | 80A                                   | 00                                                           | 90A                                      | 00                                                                                                 |
|    |                                                                                                    | D<br>D                                | 80.                                                          | <b>S</b>                                 | 30^                                                                                                |

|    |                                                     | 100A                                                                                                    |                                                                                                    |
|----|-----------------------------------------------------|----------------------------------------------------------------------------------------------------|----------------------------------------------------------------------------------------------------|
|    |                                                     | 13 100*                                                                                                    |                                                                                                    |
|    |                                                     | AGM (Predeterminado)                                                                                                    | Inundado                                                                                                    |
|    |                                                     | 14 86n                                                                                                    | IY FLd                                                                                                    |
|    |                                                     | Definido por el usuario                                                                                                    | Si se selecciona "Definido por el usuario",<br>el voltaje de carga de la batería y el<br>voltaje de corte bajo de CC se pueden<br>configurar en el programa 17, 18 y 19.                                                                                         |
| 14 | Tipo de Batería                                     | Batería Pylontech                                                                                                    | Si se selecciona, los programas 11, 17,<br>18 y 19 se configurarán<br>automáticamente. No es necesario<br>realizar más ajustes.                                                                                                    |
|    |                                                     |                                                                                                    | Si se selecciona, los programas de 11, 17,<br>18, 19 y 20 se configurarán<br>automáticamente según el proveedor de<br>baterías recomendado. No es necesario<br>realizar más ajustes. Los programas de 20<br>y 21 parámetros se refieren al SOC de la<br>batería. |
|    |                                                     | Batería Soltaro                                                                                                    | Si se selecciona, los programas 11, 17,<br>18 y 19 se configurarán<br>automáticamente. No es necesario<br>realizar más ajustes.                                                                                                    |
|    |                                                     | Configuración predetermi                                                                                                    | nada: 56.4V                                                                                                    |
| 17 | Voltaje de carga a<br>granel (voltaje C.V)          | [u                                                                                                    | <b>∂</b> 58.4 <sup>°</sup>                                                                                                    |
|    |                                                     | Si se selecciona autodefin<br>puede configurar. El rang<br>incremento de cada clic e                                               | ido en el programa 14, este programa se<br>o de configuración es de 48,0 V a 64,0 V. El<br>s de 0,1 V.                                                                                                    |
|    |                                                     | Configuración predetermi                                                                                                    | nada: 54.0V                                                                                                    |
| 18 | Voltaje de carga flotante                           | FLn 🖁                                                                                                    | SHO'                                                                                                    |
|    |                                                     | Si se selecciona autodefin                                                                                                    | ido en el programa 14, este programa se                                                                                                    |
|    |                                                     | puede configurar. El rang                                                                                                    | o de configuración es de 48,0 V a 64,0 V. El                                                                                                    |
|    |                                                     | Configuración predetermi                                                                                                    | s ue 0,1 v.<br>nada: 40.8V                                                                                                    |
| 19 | Ajuste de voltaje de batería de<br>corte de CC bajo | COu lo                                                                                                    | 3 <b>4</b> 0.8 <sup>°</sup>                                                                                                    |
|    |                                                     | Si se selecciona autodefin<br>puede configurar. El rang<br>incremento de cada clic e<br>fijará en el valor de ajuste<br>conectado. | ido en el programa 14, este programa se<br>o de configuración es de 40,8 V a 48,0 V. El<br>s de 0,1 V. El voltaje de corte bajo de CC se<br>e sin importar qué porcentaje de carga esté                                                                          |

| 20 | La batería deja de descargar<br>voltaje cuando la red está                 | Configuración<br>predeterminada: 46V                                                          | El rango de configuración es de 44 V a<br>51 V y el incremento de cada clic es de<br>1 V.                                                                                                    |
|----|----------------------------------------------------------------------------|-----------------------------------------------------------------------------------------------|----------------------------------------------------------------------------------------------------|
|    | aisponible                                                                 |                                                                                               | Si se selecciona "Batería WECO" en el<br>programa 14, el parámetro se fijará al<br>10% SOC de la batería.                                                                                                    |
| 21 | La batería detiene el voltaje de<br>carga cuando la red está<br>disponible | Batería completamente<br>cargada<br>201 FUL<br>Configuración<br>predeterminada: 54V<br>201 SU | El rango de configuración es de 48 V a<br>58 V y el incremento de cada clic es de 1<br>V.                                                                                                    |
|    |                                                                            |                                                                                               | Si se selecciona "batería WECO" en el<br>programa 14, este parámetro se referirá<br>al SOC de la batería y será ajustable de<br>15 a 100%. El incremento de cada clic<br>es del 5%.                                                                                                    |
| 22 | Regreso automático a la pantalla de<br>visualización predeterminada        | Volver a la pantalla de<br>visualización<br>predeterminada<br>(Predeterminado)                | Si se selecciona, no importa cómo<br>cambien los usuarios la pantalla de<br>visualización, volverá<br>automáticamente a la pantalla de<br>visualización predeterminada<br>(voltaje de entrada / voltaje de<br>salida) después de que ningún<br>botón esté presionado durante 1<br>minuto. |
|    |                                                                            | Quedarse en la última<br>pantalla                                                             | Si se selecciona, la pantalla de<br>visualización permanecerá en la<br>última pantalla que el usuario<br>finalmente cambie.                                                                                                    |
| 23 | Control de luz de fondo                                                    | Luz de fondo encendida<br>(Predeterminado)                                                    | Luz de fondo apagada                                                                                                    |
| 24 | Control de alarma                                                          | Alarma encendida<br>(Predeterminado)                                                          | Alarma apagada                                                                                                    |
| 25 | Suena cuando se interrumpe la<br>fuente primaria                           | Alarma encendida<br>(Predeterminado)                                                          | Alarma apagada                                                                                                    |
| 27 | Registrar código de falla                                                  | Record activado<br>(Predeterminado)                                                           | Record desactivado                                                                                                    |

| 28 | Modo de salida de CA<br>* Este ajuste solo está disponible<br>cuando el inversor está en modo de<br>espera (Apagar). | Individual: Cuando se<br>selecciona, la unidad se<br>utiliza en una sola<br>operación.                          | Paralelo: cuando se selecciona, este<br>inversor funciona en sistema paralelo.<br>La unidad paralela máxima es de 9.                                                                               |
|----|----------------------------------------------------------------------------------------------------|----------------------------------------------------------------------------------------------------|----------------------------------------------------------------------------------------------------|
| 29 | Restablecer el almacenamiento de<br>energía fotovoltaica                                                             | No restablecer<br>(Predeterminado)                                                                              | 29 FSE                                                                                                    |
| 30 | Iniciar el tiempo de carga para el<br>cargador de CA                                                                 | 00:00 (Predeterminado)<br><b>SER</b>                                                                            | el tiempo de carga inicial para el cargador<br>el incremento de cada clic es de 1 hora.                                                                                                    |
| 31 | Detener el tiempo de carga del<br>cargador de CA                                                                     | 00:00 (Predeterminado)<br><b>560</b><br>El rango de configuración d<br>cargador de CA es de 00:00<br>de 1 hora. | el tiempo de parada de carga para el<br>o a 23:00, el incremento de cada clic es                                                                                                    |
| 32 | Hora programada para la salida<br>de CA encendida                                                                    | 00:00 (Predeterminado)                                                                                          | el tiempo programado para la salida de                                                                                                    |
| 33 | Hora programada para la salida<br>de CA apagada                                                                      | 00:00(Predeterminado)                                                                                           | B COCO<br>ra programada para la salida de CA<br>00, el incremento de cada clic es de 1                                                                                                    |
|    |                                                                                                    | India (Predeterminado)                                                                                          | Si se selecciona, el rango de voltaje de<br>red de alimentación aceptable será<br>195,5~253 VCA. El rango de frecuencia<br>de red de alimentación aceptable será<br>49 ~ 51Hz.                     |
| 34 | Establecer regulaciones<br>personalizadas del país                                                                   | Alemania<br>34 68n                                                                                              | Si se selecciona, el rango de voltaje de<br>la red de alimentación aceptable será<br>de 184 ~ 264,5 VCA. El rango de<br>frecuencia de red de alimentación<br>aceptable será 47,5 ~ 51,5 Hz.        |
|    |                                                                                                    | suramérica<br>34 584                                                                                            | Si se selecciona, el rango de voltaje de la<br>red de alimentación aceptable será de<br>184 ~ 264,5 VCA. El rango de frecuencia<br>aceptable de la red de suministro<br>eléctrico será 57 ~ 62 Hz. |

| 95 | Ajuste de tiempo - Minuto | H R S 00                                                                   |
|----|---------------------------|----------------------------------------------------------------------------|
| 96 | Ajuste de tiempo – Hora   | HOU 95 00<br>Para el ajuste de la hora, el rango es de 00 a 23.            |
| 97 | Ajuste de tiempo – Dia    | BAL 90 01<br>Para la configuración del día, el rango es de 00 a 31.        |
| 98 | Ajuste de tiempo – Mes    | Para la configuración del mes, el rango es de 01 a 12.                     |
| 99 | Ajuste de tiempo – Año    | <b>YER 99 I6</b><br>Para la configuración del año, el rango es de 16 a 99. |

## Configuración de Pantalla

La información de la pantalla LCD se cambiará por turnos presionando la tecla "ARRIBA" o "ABAJO". La información seleccionable se cambia en el siguiente orden: voltaje de entrada, frecuencia de entrada, voltaje fotovoltaico, corriente de carga, voltaje de la batería, voltaje de salida, frecuencia de salida, porcentaje de carga, carga en vatios, carga en vatios, corriente de descarga de CC, principal versión de firmware de SCC.

| Seleccione un Artículo                                                                      | Pantalla LCD                                                                                                    |
|---------------------------------------------------------------------------------------------|----------------------------------------------------------------------------------------------------|
| Voltaje de entrada 1 y voltaje de<br>salida 1 (pantalla de visualización<br>predeterminada) | Voltaje de entrada 1 = 120 V, voltaje de salida 1 = 120 V                                                                                                    |
| Voltaje de entrada 2 y voltaje de<br>salida 2 (pantalla de visualización<br>predeterminada) | Voltaje de entrada 2 = 120 V, voltaje de salida 2 = 120 V                                                                                                    |
| Frecuencia de entrada 1 y frecuencia de<br>salida 1                                         | Frecuencia de entrada 1 = 60.0Hz,<br>frecuencia de salida 1 = 60.0Hz<br>INPUT<br>MPUT<br>MP |

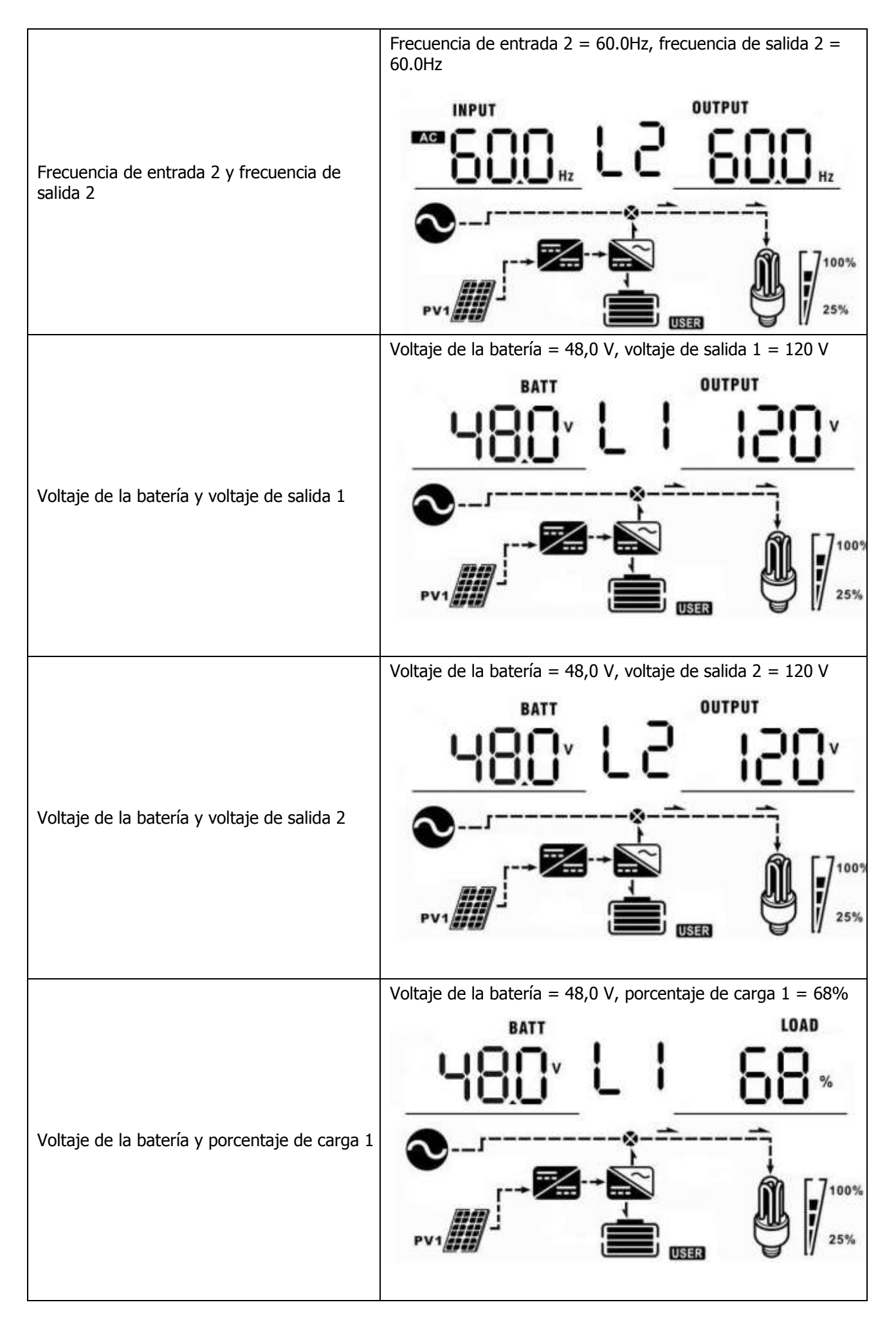

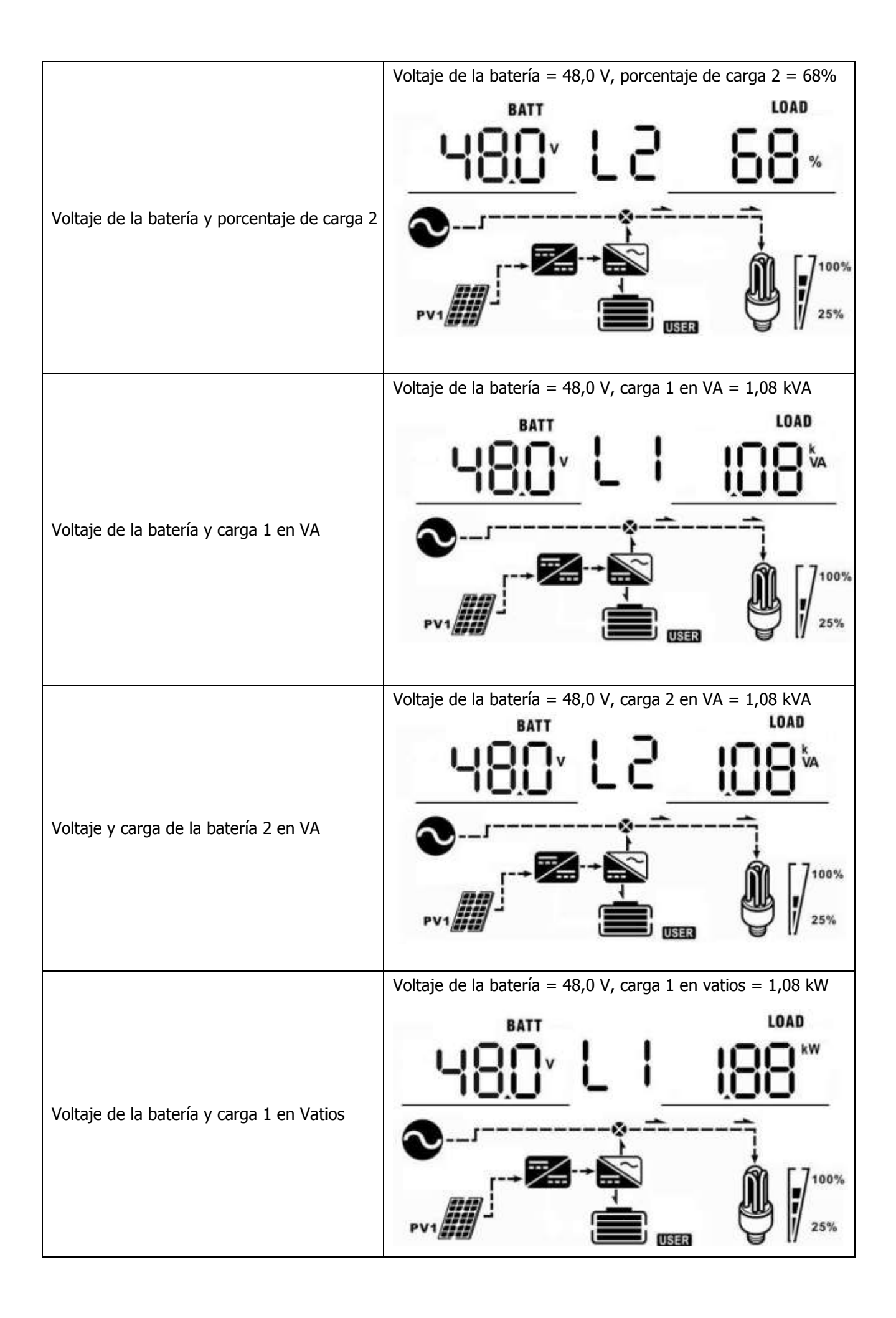

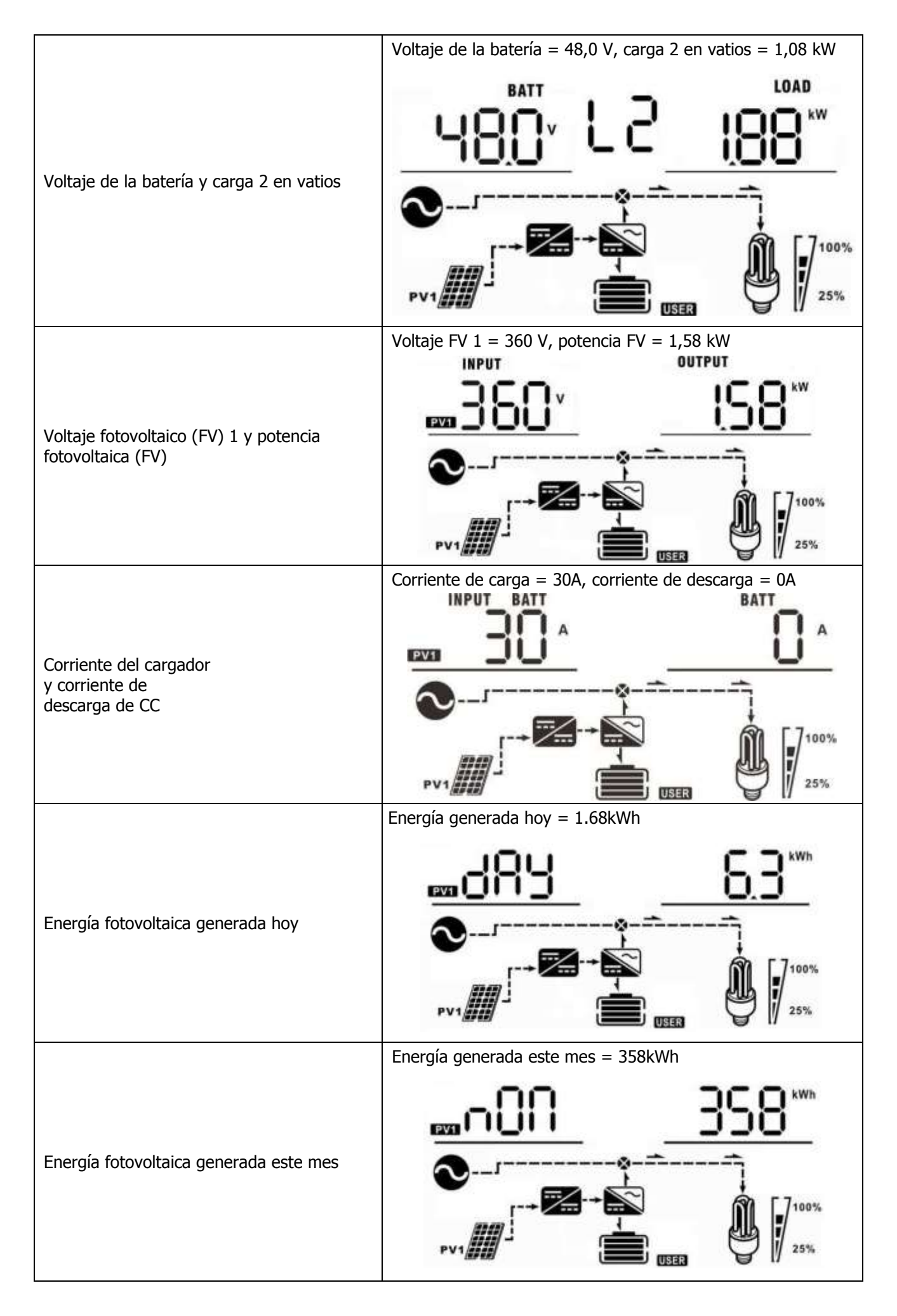

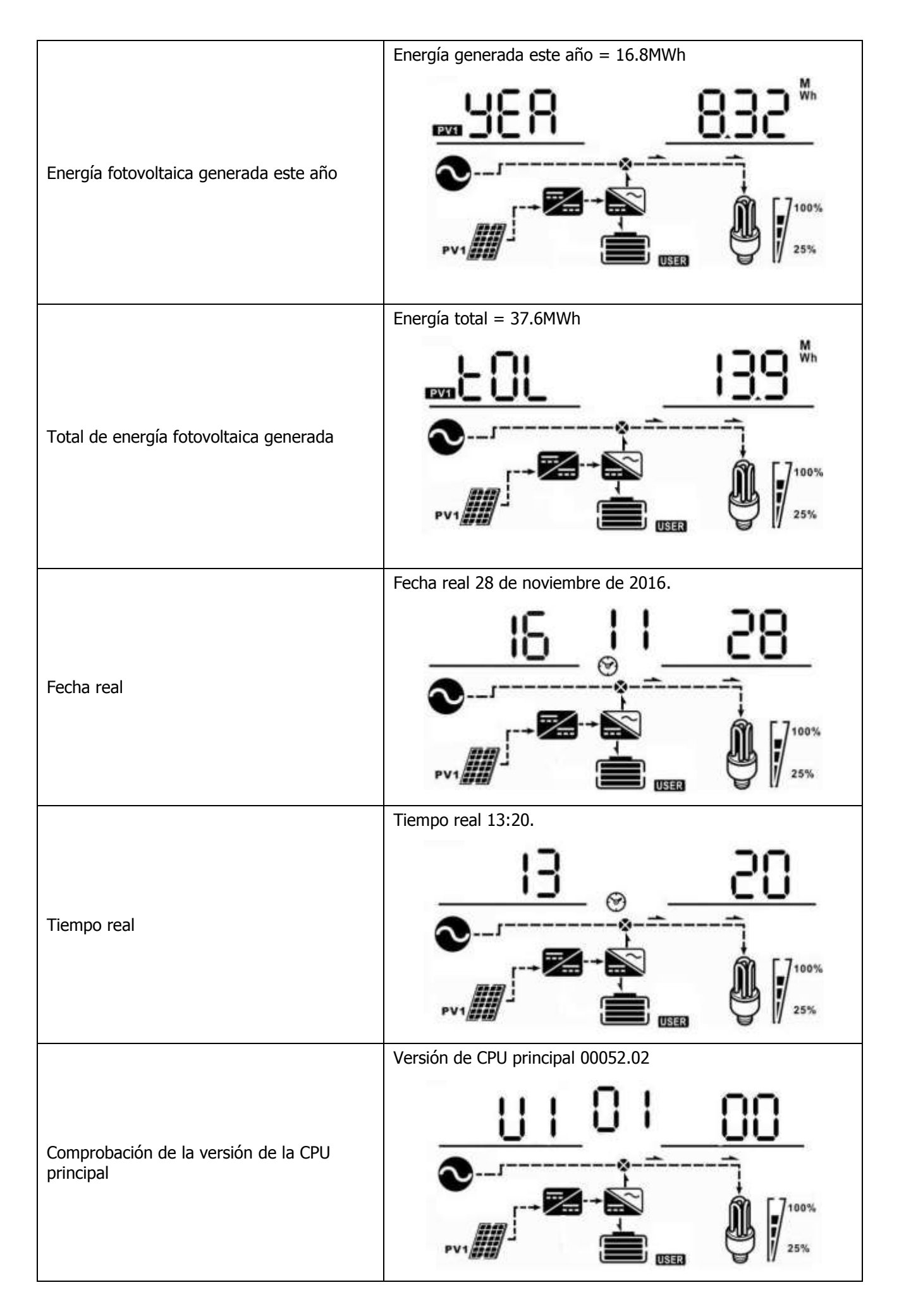

|                                                    | Versión de CPU secundaria 00020.21 |  |  |
|----------------------------------------------------|------------------------------------|--|--|
| Comprobación de la versión de la CPU<br>secundaria | <u>15</u> 05 <u>5U</u>             |  |  |
|                                                    | PV1                                |  |  |

# Descripción del Modo de Funcionamiento

| Modo de Funcionamiento                                                                                                    | Comportamiento                                                                       | Pantalla LCD                                                                                                |
|----------------------------------------------------------------------------------------------------|--------------------------------------------------------------------------------------|----------------------------------------------------------------------------------------------------|
|                                                                                                    |                                                                                      | La batería se carga a través de la red pública                                                              |
| Modo de espera<br><b>NOTA:</b><br>* Modo de espera: el                                                                                |                                                                                      | La batería se carga con energía fotovoltaica                                                                |
| inversor aún no está<br>encendido, pero en este<br>momento, el inversor puede<br>cargar la batería sin salida de<br>CA.               | No hay energía de<br>salida, cargador solar o<br>de servicios públicos<br>disponible | La batería se carga mediante energía eléctrica y fotovoltaica                                               |
| energía: si está activado, la<br>salida del inversor se<br>apagará cuando la carga<br>conectada sea bastante baja<br>o no se detecte. |                                                                                      | La batería se carga con energía fotovoltaica y alimenta<br>la energía fotovoltaica a la red                 |
|                                                                                                    |                                                                                      | Sin carga                                                                                                   |
| Modo en línea                                                                                                    | Potencia de salida de la<br>red pública. Cargador<br>disponible                      | La red eléctrica carga la batería y proporciona energía<br>para cargar                                      |
|                                                                                                    |                                                                                      | energía para cargar                                                                                         |
| Modo en línea                                                                                                    | Potencia de salida de<br>la red pública.<br>Cargador disponible                      | La energía fotovoltaica, la energía de la batería y los servicios públicos proporcionan energía para cargar |

|                                                                                                    |                                                                 | Q/                                                                                                    |
|----------------------------------------------------------------------------------------------------|-----------------------------------------------------------------|----------------------------------------------------------------------------------------------------|
|                                                                                                    |                                                                 |                                                                                                    |
|                                                                                                    |                                                                 | La energía FV y la red pública cargan la batería, y la red pública proporciona energía para cargar                         |
|                                                                                                    | Potencia de salida de la<br>red pública. Cargador<br>disponible | La energía fotovoltaica carga la batería, la red pública<br>y la energía FV proporcionan energía a la carga                |
|                                                                                                    |                                                                 | La energía FV carga la batería, la energía FV<br>proporciona energía a la carga y alimenta la energía<br>restante a la red |
|                                                                                                    |                                                                 | La energía fotovoltaica y la energía de la batería<br>suministran energía a la carga                                       |
| Modo Batería                                                                                                    | Potencia de salida de la<br>batería o FV                        | La energía fotovoltaica carga la batería y proporciona<br>energía a la carga                                               |
|                                                                                                    |                                                                 | La batería proporciona energía a la carga                                                                                  |
| Solo modo fotovoltaico<br>(FV)                                                                                                    | Potencia de salida de<br>FV                                     | FV proporciona energía a la carga.                                                                                         |
| Modo de Falla                                                                                                    |                                                                 | Sin carga                                                                                                    |
| NOTA:<br>* Los errores son causados<br>por un error del circuito<br>interno o razones externas<br>como sobretemperatura,<br>cortocircuito de salida, etc. | Sin salida, sin<br>carga                                        | E COM                                                                                                    |

| Código | Evento de Advertencia                 | Icono Parpadeando |
|--------|---------------------------------------|-------------------|
| 01     | Ventilador bloqueado                  |                   |
| 02     | Exceso de temperatura                 | <b>≜</b> 50       |
| 03     | Batería sobrecargada                  | <u>[</u> ]]∆      |
| 04     | Batería baja                          | <u></u> []Y^      |
| 07     | Sobrecarga                            |                   |
| 10     | Reducción de potencia<br>del inversor | <b>_10</b> ≜      |
| 15     | FV es débil                           | <b>[IS</b> ]≏     |
| 19     | La batería no está<br>conectada       | <b>₽</b>          |

### Indicadores de Advertencia

# Código de Referencia de Fallas

| Código | Evento de Falla                               | Icono Encendido |
|--------|-----------------------------------------------|-----------------|
| 01     | El ventilador está bloqueado                  |                 |
| 02     | Exceso de temperatura                         |                 |
| 03     | El voltaje de la batería es<br>demasiado alto |                 |
| 04     | El voltaje de la batería es<br>demasiado bajo | <u> </u>        |
| 05     | La salida está en cortocircuito               | <u>J</u> S,     |
| 06     | El voltaje de salida es anormal               | 06,             |
| 07     | Se agotó el tiempo de sobrecarga              |                 |
| 08     | El voltaje Bus es demasiado alto              | 08              |
| 09     | Fallo de arranque suave de Bus                |                 |
| 10     | Se acabó la corriente fotovoltaica            |                 |
| 11     | El voltaje fotovoltaico ha<br>terminado       |                 |
| 12     | La corriente de carga ha terminado            |                 |
| 51     | Sobre corriente o sobretensión                |                 |
| 52     | El voltaje Bus es demasiado bajo              | 52,             |
| 53     | Fallo de arranque suave del inversor          | Ĩ <u></u>       |
| 55     | Sobre desplazamiento de CC en salida CA       | 56              |
| 56     | La batería no está conectada                  |                 |
| 57     | Fallo del sensor de corriente                 |                 |
| 58     | El voltaje de salida es demasiado<br>bajo     | 58              |

# **ESPECIFICACIONES**

| MODELO SP6K Handy Grid                                     |                                                                                                    |  |  |
|------------------------------------------------------------|----------------------------------------------------------------------------------------------------|--|--|
| POTENCIA DE SALIDA NOMINAL                                 | 6000Ŵ                                                                                                  |  |  |
| ENTRADA FV (CC)                                            |                                                                                                    |  |  |
| Max. Energía Fotovoltaica                                  | 6000W                                                                                                  |  |  |
| Max. Voltaje de Entrada                                    |                                                                                                    |  |  |
| (Voltaje Máximo Abierto de FV)                             | 450 VDC                                                                                                |  |  |
| Max. Gama MPPT de Potencia CC                              | 222 VDC~430 VDC                                                                                        |  |  |
| Max. Corriente de Entrada CC/Por cadena                    | 27A                                                                                                    |  |  |
| Número de Rastreador MPP                                   | 11                                                                                                    |  |  |
| FUNCIONAMIENTO DE GRID-TIE                                 |                                                                                                    |  |  |
| SALIDA DE RED (CA)                                         |                                                                                                    |  |  |
| Voltaje de Salida Nominal                                  | 110-120VAC (L-N) / 220-240VAC (L1-L2)                                                                  |  |  |
| Rango de Voltaje de Alimentación de la<br>Red Eléctrica    | 97 ~ 121 VCA Para el modelo de 110 VCA (IEEE 1547) 106 ~ 132 VCA Para el modelo de 120 VCA (IEEE 1547) |  |  |
| Rango de Frecuencia de Alimentación de<br>la Red Eléctrica | 59.3~60.5Hz para 60Hz (IEEE 1547)                                                                      |  |  |
| Corriente de Salida Nominal                                | 27.3A (para 110VAC)<br>25A (para 120VAC)                                                               |  |  |
| Rango de Factor de Potencia                                | >0.99                                                                                                  |  |  |
| Eficiencia Máxima de Conversión (CC/CA)                    | 95%                                                                                                    |  |  |
| FUNCIONAMIENTO HIBRIDO FUERA                               | DE LA RED                                                                                              |  |  |
| ENTRADA DE RED                                             |                                                                                                    |  |  |
| Rango de Voltaje de Entrada Aceptable                      | 65 - 140 VAC (Electrodomésticos) o 95 - 140 VAC (UPS)                                                  |  |  |
| Rango de Frecuencia                                        | 50 Hz/60 Hz (Deteccion automatica)                                                                     |  |  |
|                                                            | 40A                                                                                                    |  |  |
| SALIDA EN MODO BATERÍA (CA)                                |                                                                                                    |  |  |
| Voltaje de Salida Nominal                                  | 110-120VAC (L-N) / 220-240VAC (L1-L2)                                                                  |  |  |
| Forma de Onda de Salida                                    | Onda Sinusoidal Pura                                                                                   |  |  |
| Eficiencia (CC a CA)                                       | 93%                                                                                                    |  |  |
| BATERIA Y CARGADOR                                         |                                                                                                    |  |  |
| Voltaje CC Nominal                                         | 48 VDC                                                                                                 |  |  |
| Corriente de Carga Máxima (De la Red)                      | 100A                                                                                                   |  |  |
| Corriente de Carga Máxima (De FV)                          | 100A                                                                                                   |  |  |
| Corriente de Carga Máxima                                  | 100A                                                                                                   |  |  |
| GENERAL                                                    |                                                                                                    |  |  |
| Dimensión,<br>Profundidad y Anchura y Altura (mm)          | 593.6 x 365 x 138.4                                                                                    |  |  |
| Peso Neto (kas)                                            | 26                                                                                                    |  |  |
|                                                            | 20                                                                                                    |  |  |
| Paralelo                                                   | Si                                                                                                    |  |  |
| Caja de Seguridad Externa (Opcional)                       | Si                                                                                                    |  |  |
| Comunicación                                               | RS232/Contacto Seco/Wi-Fi                                                                              |  |  |
| AMBIENTAL                                                  |                                                                                                    |  |  |
| Humedad                                                    | 0 ~ 90% RH (Sin condensación)                                                                          |  |  |
| Temperatura de Funcionamiento                              | -10°C a 50°C                                                                                           |  |  |

# SOLUCIÓN DE PROBLEMAS

| Problema                                                                                | LCD/LED/Zumbador                                                                                     | Explicación / Posible Causa                                                                                                    | Qué hacer                                                                                                    |  |
|-----------------------------------------------------------------------------------------|----------------------------------------------------------------------------------------------------|----------------------------------------------------------------------------------------------------|----------------------------------------------------------------------------------------------------|--|
| La unidad se apaga<br>automáticamente<br>durante el proceso de<br>inicio.               | LCD / LED y el<br>zumbador estarán<br>activos durante 3 segs y<br>luego se apagarán por<br>completo. | El voltaje de la batería es<br>demasiado bajo (<1,91 V / celda)                                                                                          | <ol> <li>Recargar la batería.</li> <li>Reemplazar la batería.</li> </ol>                                                                                                    |  |
| No responde<br>después de<br>encendido.                                                 | No hay indicación.                                                                                   | <ol> <li>El voltaje de la batería es<br/>demasiado bajo. (&lt;1,4 V / celda)</li> <li>La polaridad de la batería está<br/>conectada al revés.</li> </ol> | <ol> <li>Compruebe si las baterías y el<br/>cableado están bien conectados.</li> <li>Recargar la batería.</li> <li>Reemplazar la batería.</li> </ol>                                                                                            |  |
| Hay red eléctrica pero                                                                  | El voltaje de entrada se<br>muestra como 0 en la<br>pantalla LCD y el LED<br>verde parpadea.         | El protector de entrada se disparó                                                                                                    | Verifique si el disyuntor de CA se<br>disparó y el cableado de CA está bien<br>conectado.                                                                                                    |  |
| la unidad funciona en<br>modo batería.                                                  | El LED verde parpadea.                                                                               | Calidad insuficiente de la energía CA.<br>(Orilla o Generador)                                                                                           | <ol> <li>Compruebe si los cables de CA<br/>son demasiado delgados o largos.</li> <li>Verifique si el generador (está<br/>aplicado) está funcionando bien o si la<br/>configuración del rango de voltaje de<br/>entrada es correcta. </li> </ol> |  |
|                                                                                         | El LED verde parpadea.                                                                               | Establecer "Solar First" como la prioridad de la fuente de salida.                                                                                       | Primero cambie la prioridad de la<br>fuente de salida a red eléctrica.                                                                                                    |  |
| Cuando la unidad está<br>encendida, el relé<br>se enciende y se<br>apaga repetidamente. | La pantalla LCD y los LED<br>parpadean                                                               | La batería esta desconectada.                                                                                                    | Compruebe si los cables de la batería están bien conectados.                                                                                                    |  |
|                                                                                         | Código de Falla 07                                                                                   | Error de sobrecarga. El inversor<br>tiene una sobrecarga del 110% y se<br>acabó el tiempo.                                                               | Reduzca la carga conectada<br>apagando algunos equipos.                                                                                                    |  |
|                                                                                         |                                                                                                    | Salida en cortocircuito.                                                                                                    | Verifique si el cableado está bien<br>conectado y elimine la carga anormal.                                                                                                    |  |
|                                                                                         | Código de Falla 05                                                                                   | La temperatura del componente del convertidor interno es superior a 120°C.                                                                               | Compruebe si el flujo de aire de la unidad está bloqueado o si la                                                                                                    |  |
|                                                                                         | Código de Falla 02                                                                                   | La temperatura interna del componente del inversor es superior a 100°C.                                                                                  | temperatura ambiente es demasiado<br>alta.                                                                                                    |  |
| El zumbador suena                                                                       |                                                                                                    | La batería está sobrecargada.                                                                                                    | Regresar al centro de reparaciones.                                                                                                    |  |
| continuamente y el<br>LED rojo está<br>encendido.                                       | Código de Falla 03                                                                                   | El voltaje de la batería es demasiado alto.                                                                                                    | Compruebe si las especificaciones<br>y la cantidad de baterías cumplen<br>con los requisitos.                                                                                                    |  |
|                                                                                         | Código de Falla 01                                                                                   | Fallo del ventilador                                                                                                    | Reemplazar el ventilador.                                                                                                    |  |
|                                                                                         | Código de Falla 06/58                                                                                | Salida anormal (voltaje del inversor por<br>debajo de 190 Vca o superior a 260 Vca)                                                                      | <ol> <li>Reducir la carga conectada.</li> <li>Regresar al centro de reparaciones.</li> </ol>                                                                                                    |  |
|                                                                                         | Código de Falla<br>08/09/53/57                                                                       | Los componentes internos fallaron.                                                                                                    | Regresar al centro de reparaciones.                                                                                                    |  |
|                                                                                         | Código de Falla 10                                                                                   | Aumento                                                                                                    |                                                                                                    |  |
|                                                                                         | Código de Falla 12                                                                                   | Sobrecorriente o sobretensión CC / CC.                                                                                                    |                                                                                                    |  |
|                                                                                         | Código de Falla 51                                                                                   | Sobrecorriente o sobretensión.                                                                                                    | Reinicie la unidad, si el error vuelve<br>a ocurrir, devuélvalo al centro de<br>reparación.                                                                                                    |  |
|                                                                                         | Código de Falla 52                                                                                   | El voltaje del bus es demasiado bajo.                                                                                                    |                                                                                                    |  |
|                                                                                         | Código de Falla 55                                                                                   | El voltaje de salida está desequilibrado.                                                                                                    |                                                                                                    |  |
|                                                                                         | Código de Falla 56                                                                                   | La batería no está bien conectada o el fusible está quemado.                                                                                             | Si la batería está bien conectada,<br>devuélvala al centro de reparación.                                                                                                    |  |
|                                                                                         | Código de Falla 11                                                                                   | El voltaje de entrada solar es más de<br>450V.                                                                                                    | El voltaje de entrada solar es más<br>de 450V.                                                                                                    |  |

# **Apéndice I: Función Paralela**

#### 1. Introducción

Este inversor se puede utilizar en paralelo solo en equipos de fase dividida.

 Un máximo de nueve unidades funciona juntas para admitir equipos de fase dividida. La potencia de salida máxima admitida es 54KW / 54KVA.

**NOTA:** Si esta unidad se incluye con un cable de corriente compartida y un cable paralelo, este inversor tiene un funcionamiento en paralelo compatible de forma predeterminada. Puede omitir la sección 3. De lo contrario, compre el kit paralelo e instale esta unidad siguiendo las instrucciones del personal técnico profesional del distribuidor local.

#### 2. Contenidos del Paquete

En el kit paralelo, encontrará los siguientes elementos en el paquete:

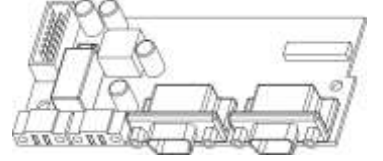

Tablero paralelo

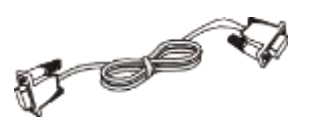

Cable de comunicación paralelo

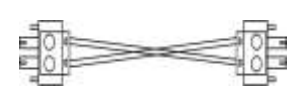

Cable para compartir corriente

#### 3. Instalación de Placas Paralelas

Paso 1: Retire la cubierta del cable destornillando todos los tornillos.

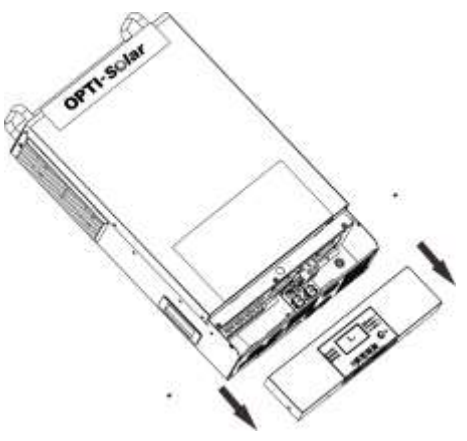

**Paso 2:** Quite dos tornillos como se muestra a continuación y quite los cables de 2 y 14 clavijas. Saque la placa debajo de la placa de comunicación.

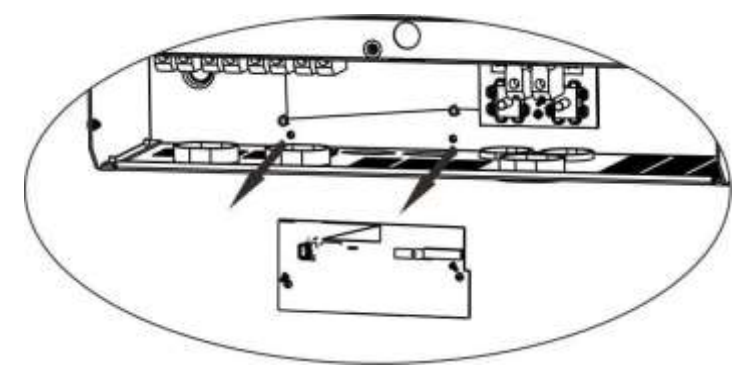

Paso 3: Retire dos tornillos como se muestra a continuación para sacar la cubierta de comunicación paralela.

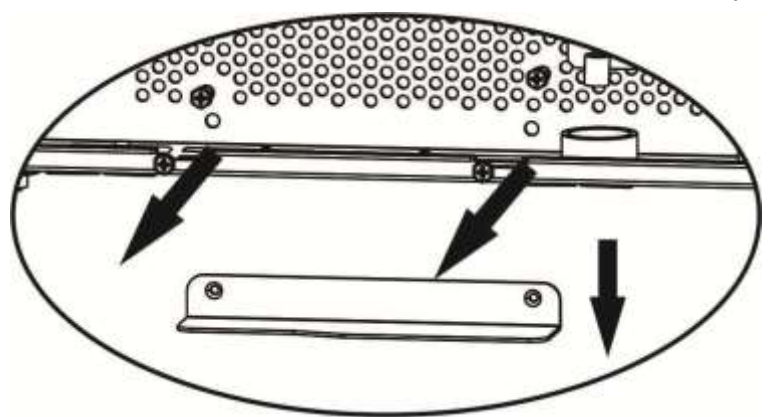

Paso 4: Instale la nueva placa paralela con 2 tornillos firmemente.

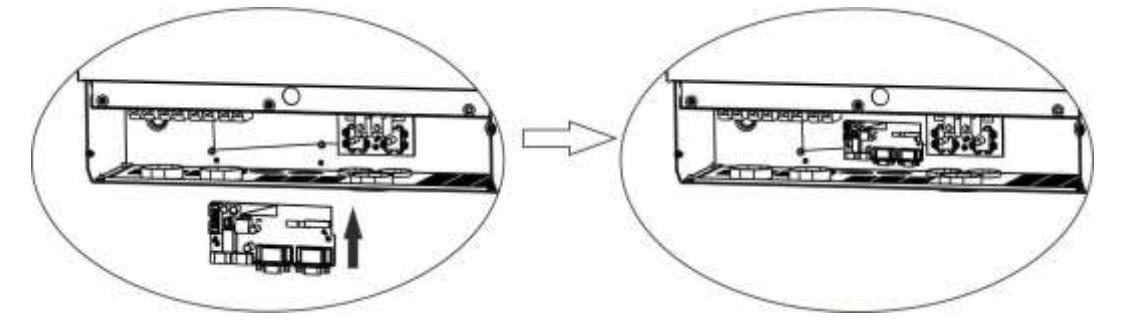

Paso 5: Conecte 2 pines a la posición original.

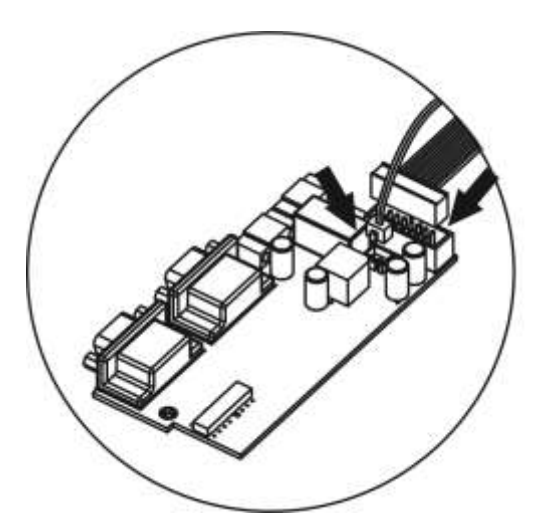

Paso 6: Vuelva a colocar la placa de comunicación en la unidad.

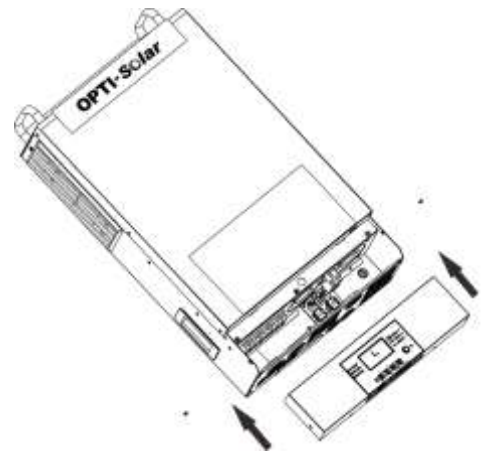

**Paso 7:** Vuelva a colocar la cubierta de cables en la unidad. Ahora el inversor proporciona la función de operación en paralelo.

#### 4. Montaje de la Unidad

Al instalar varias unidades, siga la tabla a continuación.

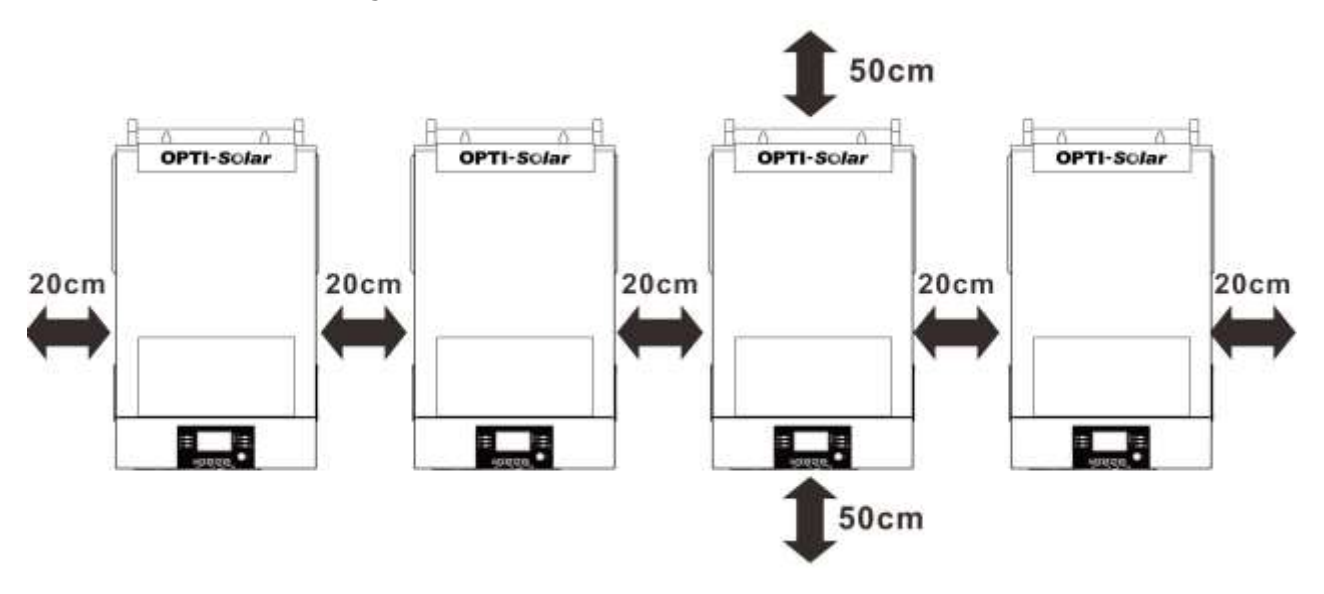

**NOTA:** Para que la circulación del aire sea adecuada para disipar el calor, deje un espacio libre de aprox. 20 cm de lado y aprox. 50 cm por encima y por debajo de la unidad. Asegúrese de instalar cada unidad en el mismo nivel.

#### 5. Conexión de Cableado

#### AVISO: Se solicita que se conecte a la batería para funcionar.

El tamaño del cable de cada inversor se muestra a continuación:

#### Cable de batería recomendado y tamaño de terminal para cada inversor:

|                 | <b>T</b>  | Т               | erminal de  |        |               |  |
|-----------------|-----------|-----------------|-------------|--------|---------------|--|
| Modelo          | Tamano    | Cable           | Dimensiones |        | Valor del Par |  |
|                 | del Cable | mm <sup>2</sup> | D (mm)      | L (mm) |               |  |
| SP6K Handy Grid | 1*2AWG    | 38              | 6.4         | 33.2   | 2~ 3 Nm       |  |

#### **Terminal de Anillo:**

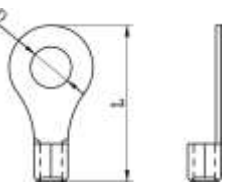

**ADVERTENCIA:** Asegúrese de que la longitud de todos los cables de la batería sea la misma. De lo contrario, habrá una diferencia de voltaje entre el inversor y la batería que hará que los inversores en paralelo no funcionen.

#### Tamaño de cable de entrada y salida de CA recomendado:

| Modelo          | AWG no. | Par       |
|-----------------|---------|-----------|
| SP6K Handy Grid | 10 AWG  | 1.2~1.6Nm |

Debe conectar los cables de cada inversor juntos. Tome los cables de la batería, por ejemplo: debe usar un conector o una barra colectora como unión para conectar los cables de la batería juntos y luego conectarlos al terminal de la batería. El tamaño del cable utilizado desde la unión hasta la batería debe ser X veces el tamaño del cable en las tablas anteriores. "X" indica el número de inversores conectados en paralelo. Con respecto a la entrada y salida de CA, siga también el mismo principio.

**iiADVERTENCIA!!** Asegúrese de que todos los cables de salida N de cada inversor deben estar conectados todo el tiempo. De lo contrario, causará una falla del inversor en el código de error # 72.

**iiPRECAUCIÓN!!** Instale el disyuntor en el lado de la batería y de la entrada de CA. Esto asegurará que el inversor pueda desconectarse de forma segura durante el mantenimiento y estar completamente protegido contra sobrecorriente de la batería o la entrada de CA. La ubicación recomendada de montaje de los interruptores se muestra en las figuras de 5-1 y 5-2.

#### Especificación recomendada del disyuntor de la batería para cada inversor:

| Modelo          | 1 unidad*  |
|-----------------|------------|
| SP6K Handy Grid | 150A/70VDC |

\*Si desea utilizar solo un disyuntor en el lado de la batería para todo el sistema, la clasificación del disyuntor debe ser X veces la corriente de 1 unidad. "X" indica el número de inversores conectados en paralelo.

#### Especificación recomendada del interruptor de entrada de CA con monofásico:

| Modelo          | 2 unidades | 3 unidades | 1 unidades | 5 unidades | 6 unidades | 7 unidades | 8 unidades | 9 unidades |
|-----------------|------------|------------|------------|------------|------------|------------|------------|------------|
| SP6K Handy Grid | 80A/       | 120A/      | 160A/      | 200A/      | 240A/      | 280A/      | 320A/      | 360A/      |
|                 | 230VAC     | 230VAC     | 230VAC     | 230VAC     | 230VAC     | 230VAC     | 230VAC     | 230VAC     |

**NOTA1:** Además, puede usar 50A para 6KW por solo 1 unidad e instalar un disyuntor en su entrada de CA en cada inversor.

**NOTA2:** Con respecto al sistema de fase dividida, puede usar un interruptor de 3 polos directamente y la clasificación del interruptor debe ser compatible con la limitación de corriente de fase de la fase con unidades máximas.

#### Capacidad de batería recomendada

| Inversor en paralelos                           | 2     | 3     | 4     | 5      | 6      | 7      | 8      | 9      |
|-------------------------------------------------|-------|-------|-------|--------|--------|--------|--------|--------|
| Capacidad de la batería<br>para SP6K Handy Grid | 400AH | 600AH | 800AH | 1000AH | 1200AH | 1400AH | 1600AH | 1800AH |

**iADVERTENCIA!** Asegúrese de que todos los inversores compartan el mismo banco de baterías. De lo contrario, los inversores pasarán al modo de falla.

#### 6. Funcionamiento en Paralelo

Dos Inversores en Paralelo:

#### **Conexión Eléctrica**

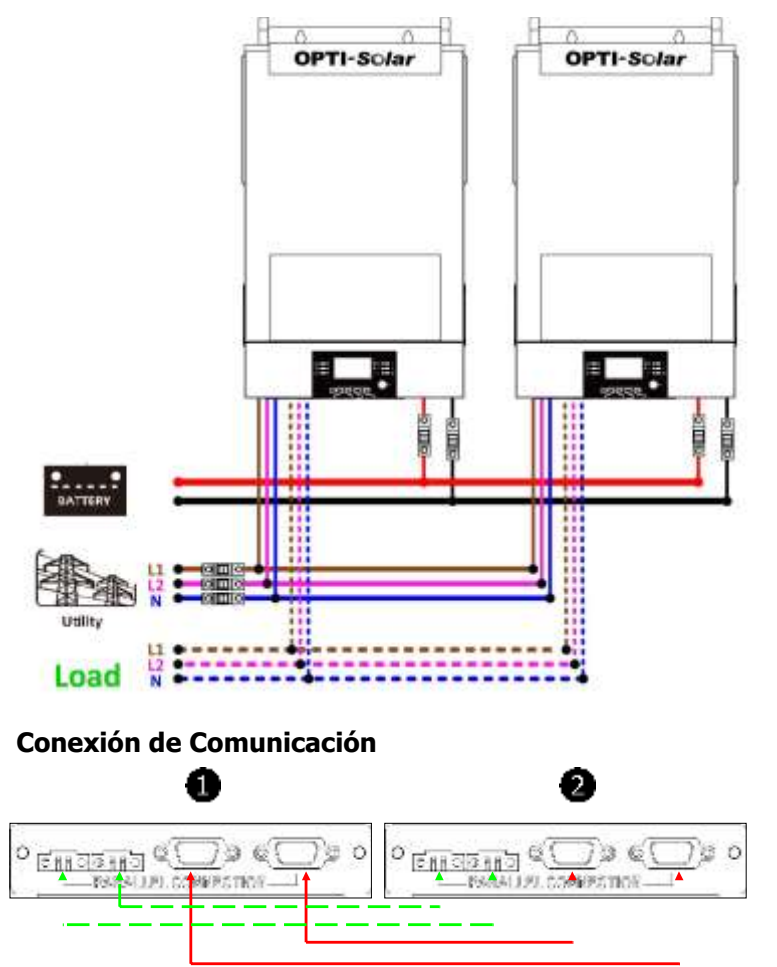

#### Tres Inversores en Paralelo:

#### **Conexión Eléctrica**

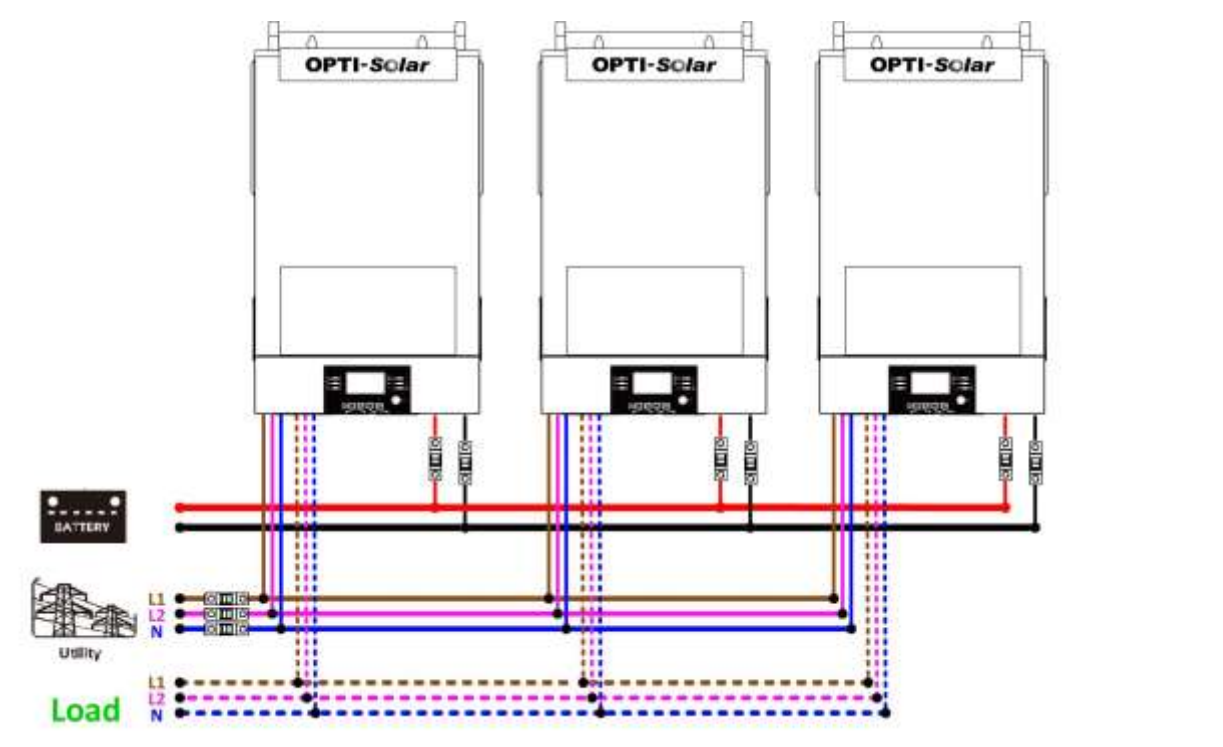

#### Conexión de Comunicación

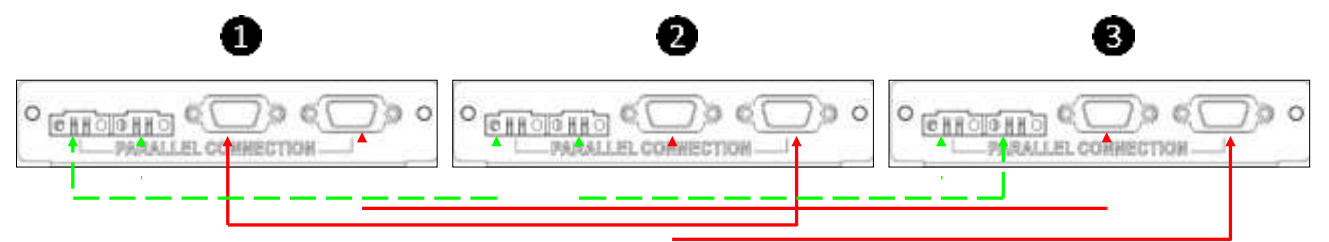

#### Cuatro Inversores en Paralelo:

#### **Conexión Eléctrica**

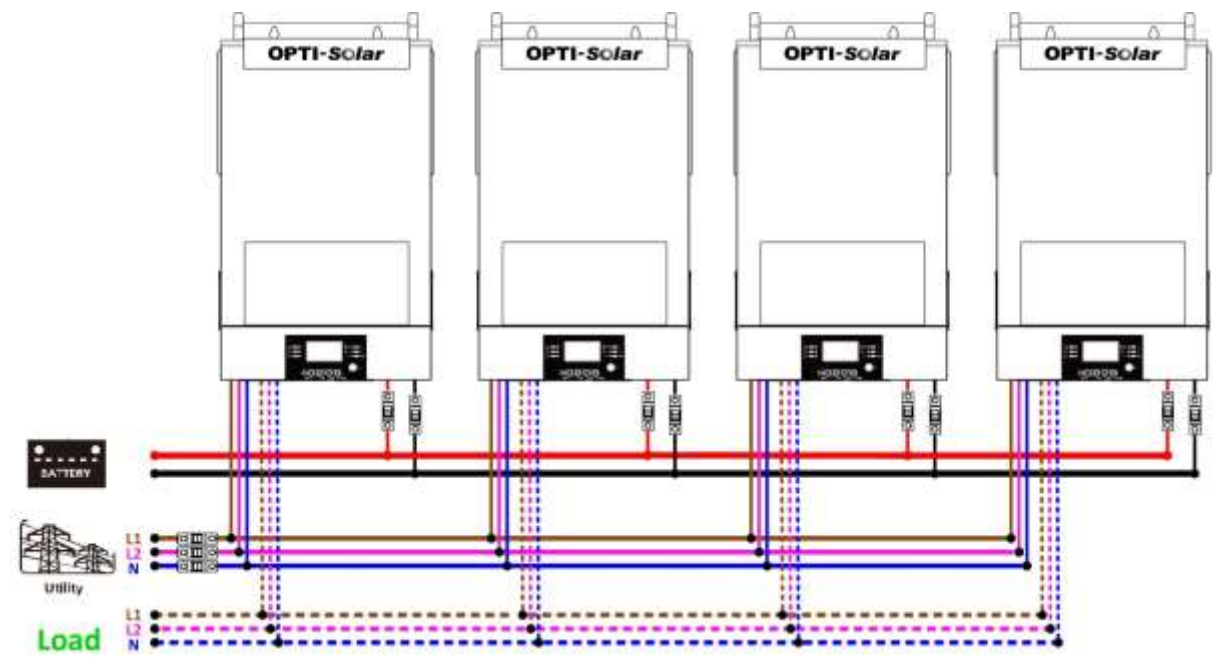

#### Conexión de Comunicación

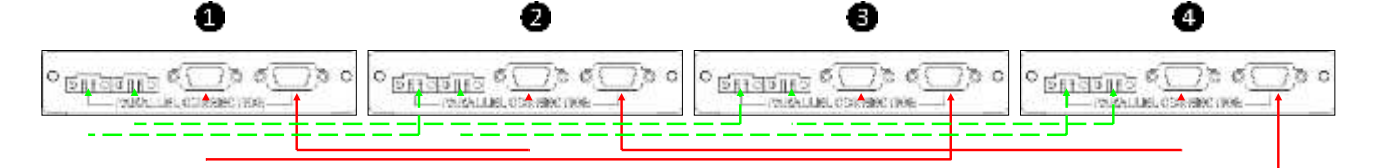

#### Cinco Inversores en Paralelo:

#### **Conexión Eléctrica**

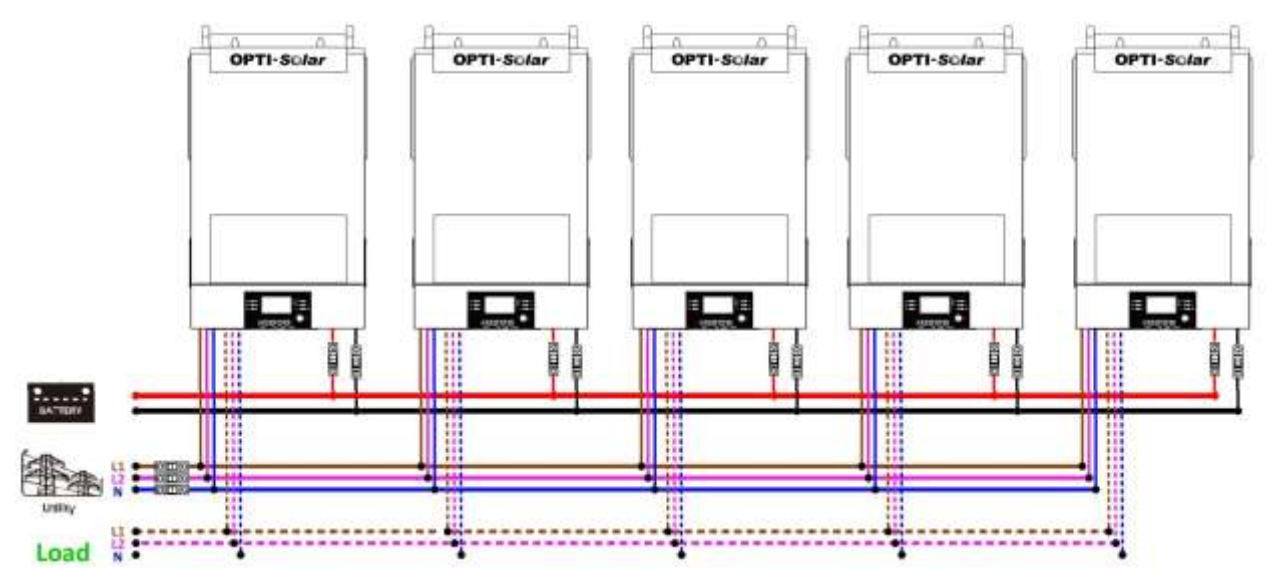

#### Conexión de Comunicación

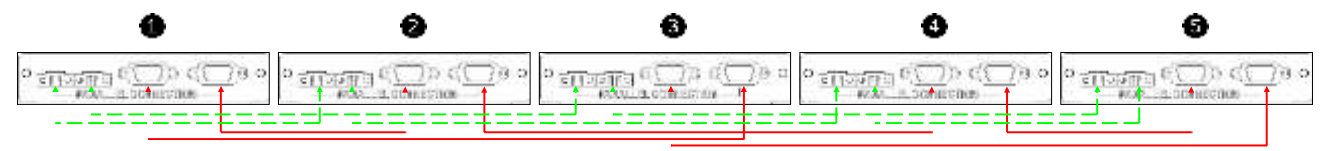

#### Seis Inversores en Paralelo:

#### **Conexión Eléctrica**

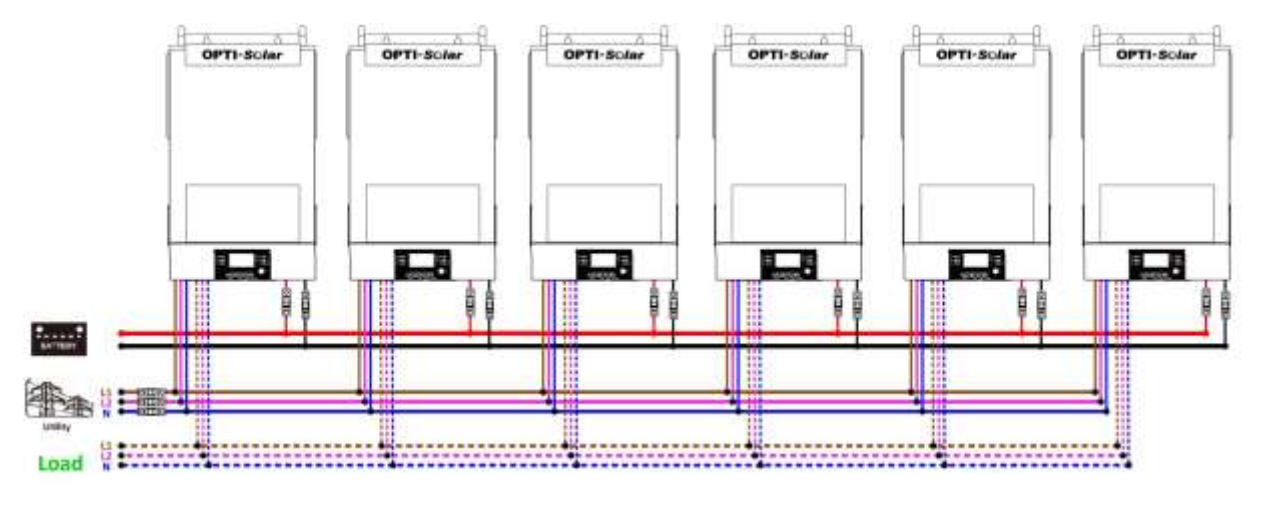

#### Conexión de Comunicación

| <br> | • |         | • | 0 |
|------|---|---------|---|---|
|      |   |         |   |   |
| <br> |   | <u></u> |   |   |

#### Siete Inversores en Paralelo:

#### **Conexión Eléctrica**

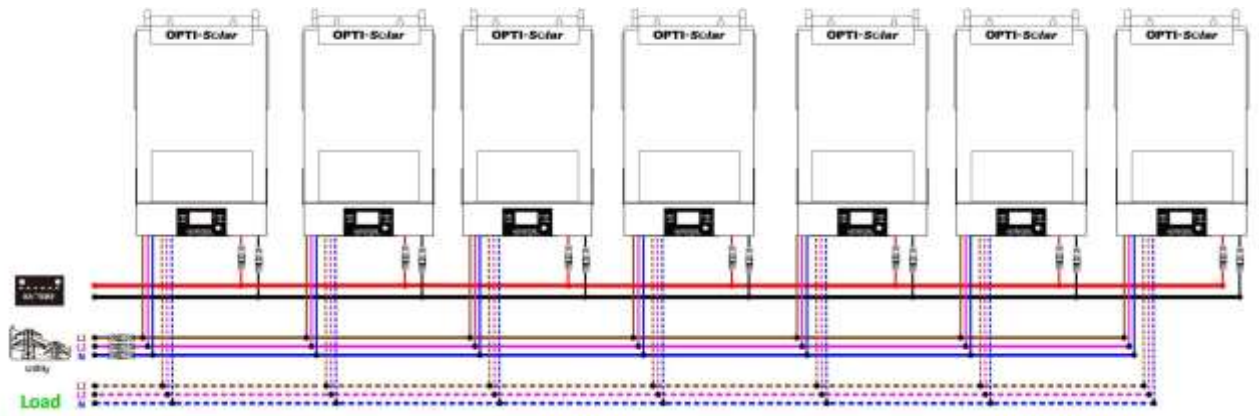

#### Conexión de Comunicación

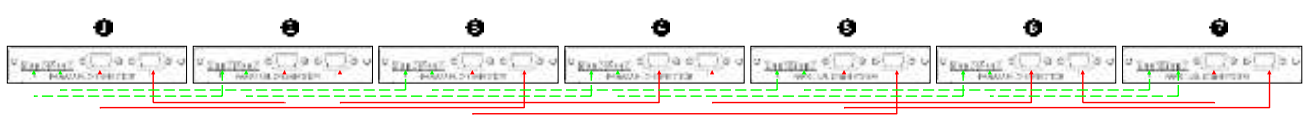

#### Ocho Inversores en Paralelo:

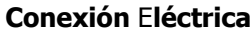

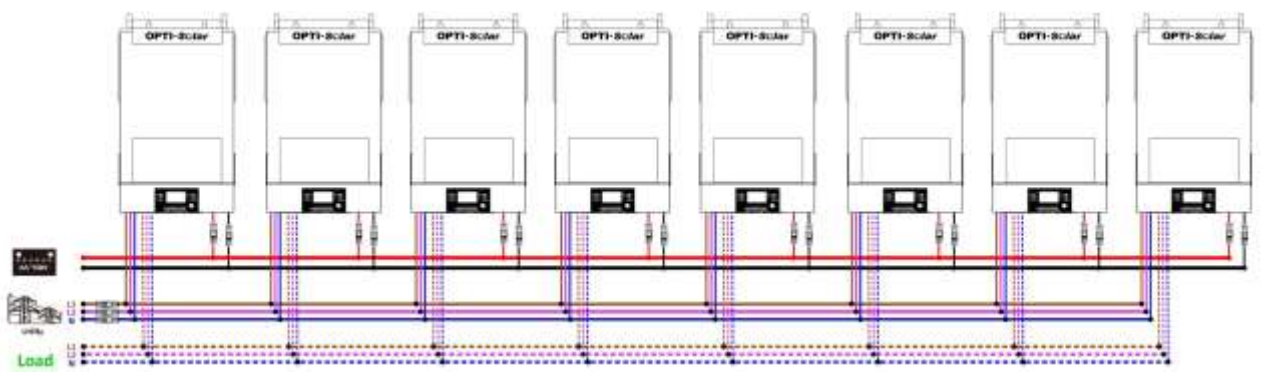

#### Conexión de Comunicación

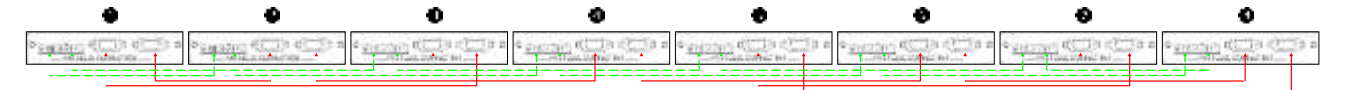

#### Nueve Inversores en Paralelo:

#### **Conexión Eléctrica**

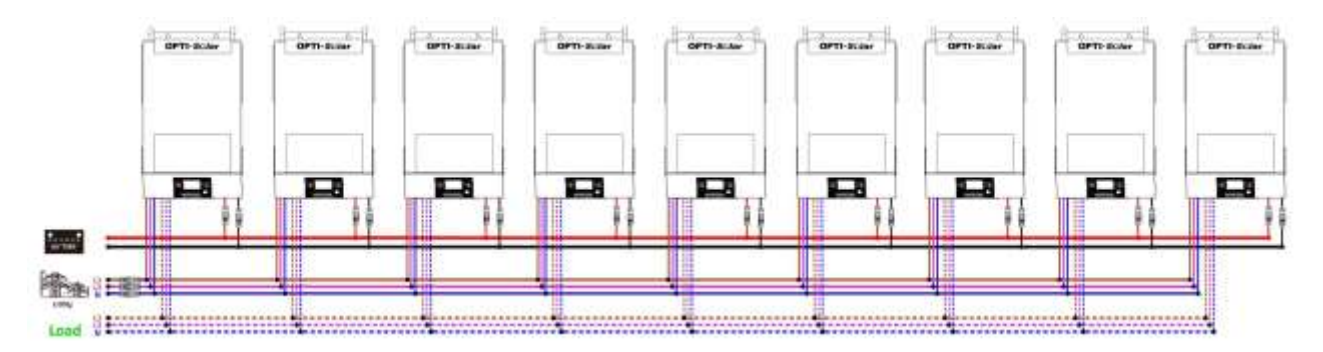

#### Conexión de Comunicación

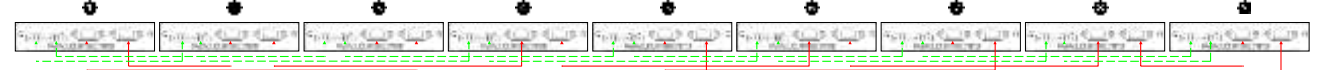

#### 7. Conexión Fotovoltaica (FV)

Consulte el manual de usuario de la unidad individual para la conexión fotovoltaica.

PRECAUCIÓN: Cada inversor debe conectarse a módulos fotovoltaicos por separado.

#### 7. Configuración y Visualización de LCD

#### Programa de Configuración:

| Programa | Descripción                                                                       | Opción Seleccionable |                                                                                                    |  |
|----------|-----------------------------------------------------------------------------------|----------------------|----------------------------------------------------------------------------------------------------|--|
|          | Modo de salida de CA<br>* Esta configuración                                      | Individual:          | Cuando se selecciona, la unidad se<br>utiliza en una sola operación.                                                                       |  |
| 28       | solo está disponible<br>cuando el inversor está<br>en modo de espera<br>(Apagar). |                      | Cuando se selecciona, este inversor funciona<br>en sistema paralelo. La unidad puede ser<br>conectada en paralelo de máximo 9<br>unidades. |  |

#### Visualización del Código de Falla:

| Código | Evento de Falla                                                       | Icono Encendido |
|--------|-----------------------------------------------------------------------|-----------------|
| 60     | Protección de retroalimentación de energía                            | <u> </u> [60]   |
| 71     | Versión de firmware inconsistente                                     | <u>ا</u> ر      |
| 72     | Fallo de uso compartido actual                                        | [72]            |
| 80     | Falla CAN                                                             | <u>(80</u> )    |
| 81     | Pérdida de host                                                       | 8               |
| 82     | Pérdida de sincronización                                             |                 |
| 83     | Voltaje de la batería detectado diferente                             | .83,            |
| 84     | El voltaje de entrada de CA y la frecuencia detectados son diferentes | <u> </u>        |
| 85     | Desequilibrio de la corriente de salida de CA                         | 85,             |

#### 9. Puesta en Servicio

**Paso 1**: Compruebe los siguientes requisitos antes de la puesta en servicio:

- Conexión correcta de cables
- Asegúrese de que todos los disyuntores en los cables de línea del lado de carga estén abiertos y que cada cable neutro de cada unidad esté conectado entre sí.

**Paso 2**: Encienda cada unidad y configure "PAL" en el programa de configuración de LCD 28 de cada unidad. Y luego apaga todas las unidades.

**NOTA:** Es necesario apagar el interruptor al configurar el programa LCD. De lo contrario, la configuración no se puede programar.

#### Paso 3: Encienda cada unidad.

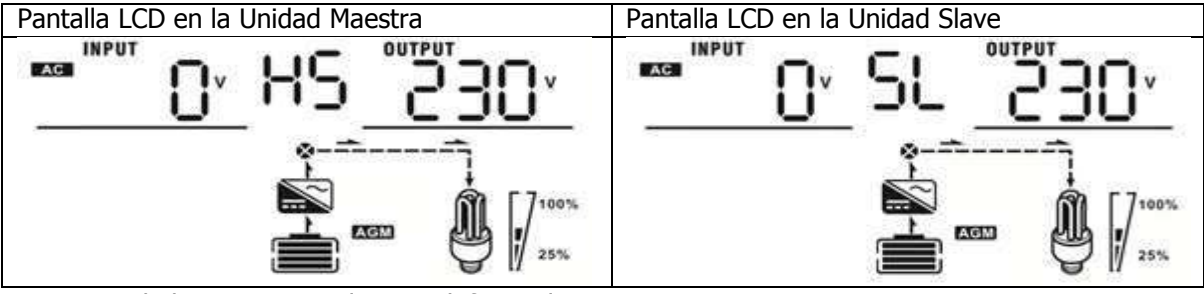

**NOTA:** Las unidades maestra y slave se definen aleatoriamente.

**Paso 4**: Encienda todos los disyuntores de CA de los cables de línea en la entrada de CA. Es mejor tener todos los inversores conectados a la red pública al mismo tiempo. De lo contrario, mostrará el fallo 82 en los inversores del siguiente orden. Sin embargo, estos inversores se reiniciarán automáticamente. Si detectan una conexión de CA, funcionarán normalmente.

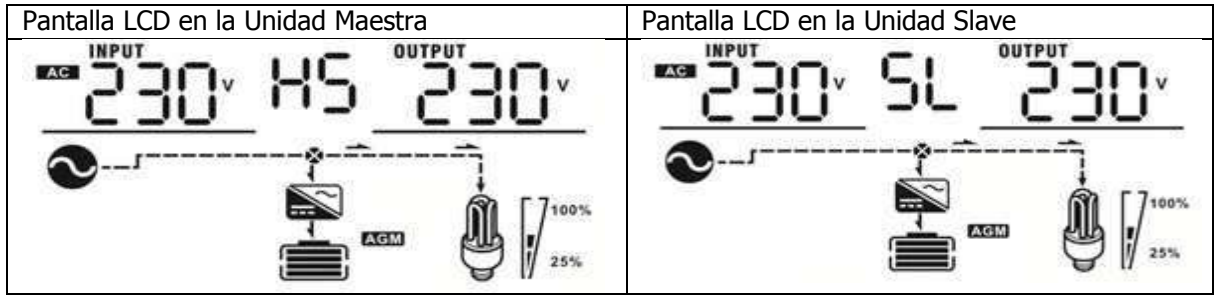

**Paso 5**: Si no hay más alarma de falla, el sistema paralelo está completamente instalado. **Paso 6**: Encienda todos los disyuntores de los cables de línea en el lado de la carga. Este sistema comenzará a proporcionar energía a la carga.

| Situación |                                                             |                      |                                                                                                    |
|-----------|-------------------------------------------------------------|----------------------|----------------------------------------------------------------------------------------------------|
| Código    | Descripción de Falla                                        |                      | Solución                                                                                                    |
| 60        | Se detecta realimentación<br>de corriente en el inversor.   | 1.<br>2.<br>3.<br>4. | Reiniciar el inversor.<br>Compruebe si los cables L/N no están conectados a la inversa en todos los inversores.<br>Para el sistema paralelo en fase dividida, asegúrese de que los cables compartidos<br>estén bien conectados a todos los inversores.<br>Si el problema persiste, comuníquese con su instalador.                                                                             |
| 71        | La versión de firmware de cada inversor no es la misma.     | 1.<br>2.<br>3.       | Actualice todo el firmware del inversor a la misma versión.<br>Verifique la versión de cada inversor a través de la configuración de LCD y asegúrese<br>de que las versiones de la CPU sean las mismas. Si no es así, comuníquese con su<br>instalador para proporcionar el firmware para actualizar.<br>Después de la actualización, si el problema persiste, comuníquese con su instalador. |
| 72        | La corriente de salida de<br>cada inversor es<br>diferente. | 1.<br>2.             | Check if sharing cables are connected well and restart the inverter. If the problem remains, please contact your installer.                                                                                                    |
| 80        | Pérdida de datos CAN                                        | 1                    | Compruebe si los cables de comunicación están bien conectados y reinicie el                                                                                                    |
| 81        | Pérdida de datos del host                                   | 1.                   | inversor.                                                                                                    |
| 82        | Pérdida de datos de<br>sincronización                       | 2.                   | Si el problema persiste, comuníquese con su instalador.                                                                                                    |
|           | El voltaje de la batería de                                 | 1.                   | Asegúrese de que todos los inversores compartan los mismos grupos de baterías.                                                                                                    |
| 83        | cada inversor no es el                                      | 2.                   | Retire todas las cargas y desconecte la entrada de CA y la entrada de FV. Luego,                                                                                                    |
|           | mismo.                                                      |                      | verifique el voltaje de la batería de todos los inversores. Si los valores son cercanos,                                                                                                    |

#### 10. Solución de Problemas

|    |                                                                                    | <ul><li>compruebe que todos los cables de la batería tengan la misma longitud y el mismo<br/>tipo de material. De lo contrario, comuníquese con su instalador para proporcionar<br/>SOP para calibrar el voltaje de la batería de cada inversor.</li><li>3. Si el problema persiste, comuníquese con su instalador.</li></ul>                                                                        |
|----|------------------------------------------------------------------------------------|----------------------------------------------------------------------------------------------------|
| 84 | El voltaje y la frecuencia de<br>entrada de CA se detectan<br>de manera diferente. | <ol> <li>Verifique la conexión del cableado de la red pública y reinicie el inversor.</li> <li>Asegúrese de que la utilidad se inicie al mismo tiempo. Si hay disyuntores instalados entre la red pública y los inversores, asegúrese de que todos los disyuntores puedan activarse en la entrada de CA al mismo tiempo.</li> <li>Si el problema persiste, comuníquese con su instalador.</li> </ol> |
| 85 | Desequilibrio de la<br>corriente de salida<br>de CA.                               | <ol> <li>Reiniciar el inversor.</li> <li>Elimine algunas cargas excesivas y vuelva a verificar la información de carga de la pantalla LCD de los inversores. Si los valores son diferentes, verifique si los cables de entrada y salida de CA tienen la misma longitud y tipo de material.</li> <li>Si el problema persiste, comuníquese con su instalador.</li> </ol>                               |

# Apéndice II: Instalación de Comunicación BMS

#### 1. Introducción

Si se conecta a una batería de litio, se recomienda comprar un cable de comunicación RJ45 hecho a medida. Consulte con su distribuidor o integrador para obtener más detalles.

Este cable de comunicación RJ45 hecho a medida entrega información y señal entre la batería de litio y el inversor. Esta información se enumera a continuación:

- Vuelva a configurar el voltaje de carga, la corriente de carga y el voltaje de corte de descarga de la batería de acuerdo con los parámetros de la batería de litio.
- Haga que el inversor comience o deje de cargar según el estado de la batería de litio.

#### 2. Asignación de Pines para el Puerto de Comunicación BMS

| PIN   | Definición |
|-------|------------|
| PIN 1 | RS232TX    |
| PIN 2 | RS232RX    |
| PIN 3 | RS485B     |
| PIN 4 | NC         |
| PIN 5 | RS485A     |
| PIN 6 | CANH       |
| PIN 7 | CANL       |
| PIN 8 | GND        |

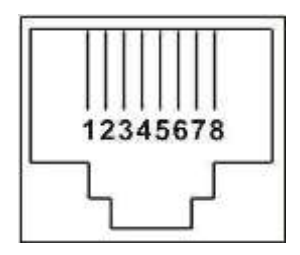

3. Configuración de Comunicación de Batería de Litio

#### PYLONTECH

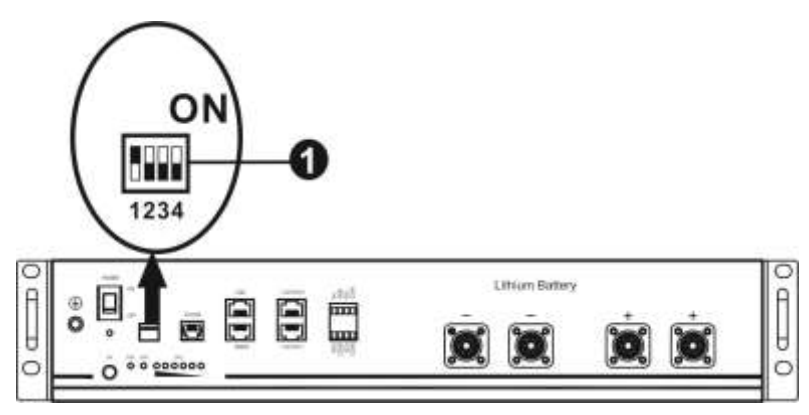

Interruptor DIP: Hay 4 interruptores DIP que establecen diferentes velocidades en baudios y direcciones de grupos de baterías. Si la posición del interruptor se coloca en la posición "OFF", significa "0". Si la posición del interruptor se coloca en la posición "ON", significa "1".

Dip 1 está en "ON" para representar la velocidad en baudios 9600.

Los dip 2, 3 y 4 son para configurar la dirección del grupo de baterías.

Los interruptores DIP 2, 3 y 4 de la batería maestra (primera batería) sirven para configurar o cambiar la dirección del grupo.

| Dip 1                    | Dip 2             | Dip 3 | Dip 4 | Dirección de Grupo                                                                                                    |  |  |
|--------------------------|-------------------|-------|-------|----------------------------------------------------------------------------------------------------|--|--|
|                          | 0                 | 0     | 0     | Solo grupo individual. Es necesario configurar la batería maestra con esta configuración y las baterías esclavas no tienen restricciones.                         |  |  |
| 1: RS485<br>velocidad en | 1                 | 0     | 0     | Condición de grupo múltiple. Es necesario configurar la batería maestra en el primer grupo con esta configuración y las baterías slaves no están restringidas.    |  |  |
| baudios=9600             | 0                 | 1     | 0     | Condición de grupo múltiple. Es necesario configurar la batería maestra en el segundo grupo con esta configuración y las baterías slaves no tienen restricciones. |  |  |
| Reiniciar<br>para que    | 1                 | 1     | 0     | Condición de grupo múltiple. Es necesario configurar la batería maestra en el tercer grupo con esta configuración y las baterías slaves no tienen restricciones   |  |  |
| surta efecto             | <b>efecto</b> 0 0 |       | 1     | Condición de grupo múltiple. Es necesario configurar la batería maestra en el cuarto grupo con esta configuración y las baterías slaves no están restringidas.    |  |  |
|                          | 1                 | 0     | 1     | Condición de grupo múltiple. Es necesario configurar la batería maestra en el quinto grupo con esta configuración y las baterías slaves no están restringidas.    |  |  |

NOTA: "1 "es la posición superior y" 0 "es la posición inferior.

**NOTA:** El número máximo de grupos de baterías de litio es 5 y para conocer el número máximo de cada grupo, consulte con el fabricante de la batería.

# 4. Instalación y Funcionamiento

#### PYLONTECH

Después de la configuración, instale el panel LCD con inversor y batería de litio con los siguientes Pasos. **Paso 1**: Utilice un cable RJ45 hecho a medida para conectar el inversor y la batería de litio.

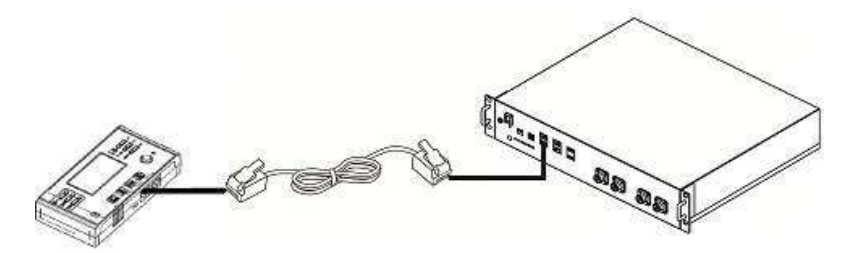

#### NOTA para Sistema Paralelo:

- 1. Solo admite la instalación de batería común.
- Utilice un cable RJ45 hecho a medida para conectar cualquier inversor (no es necesario conectarlo a un inversor específico) y batería de litio. Simplemente configure este tipo de batería del inversor en "PYL" en el programa LCD 5. Otros deben ser "USE".

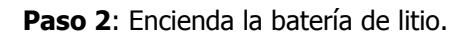

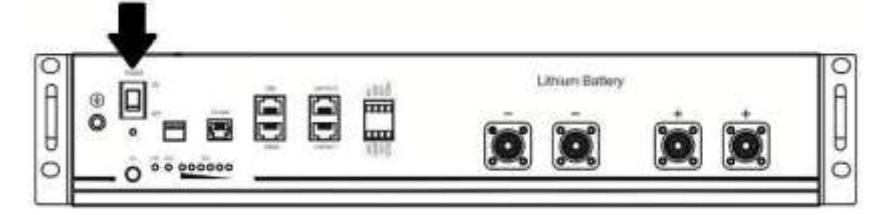

Paso 3: Presione más de tres segundos para iniciar la batería de litio, salida de energía lista.

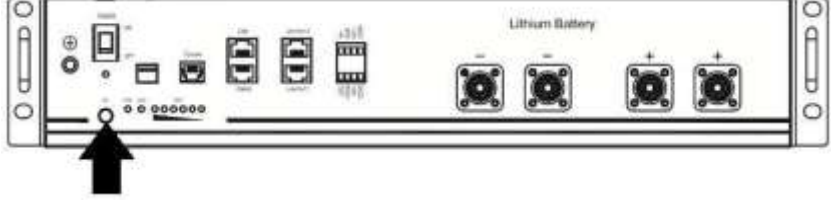

Paso 4: Encienda el inversor.

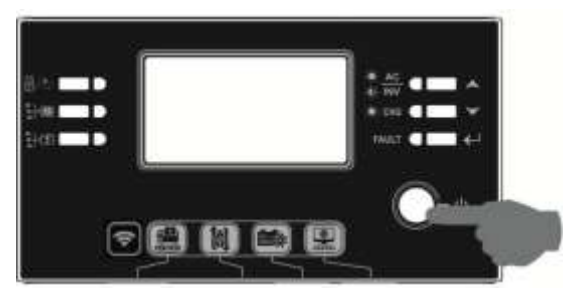

Paso 5: Asegúrese de seleccionar el tipo de batería como "PYL" en el programa LCD 14.

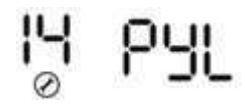

#### WECO

Paso 1: Utilice un cable RJ45 hecho a medida para conectar el inversor y la batería de litio.

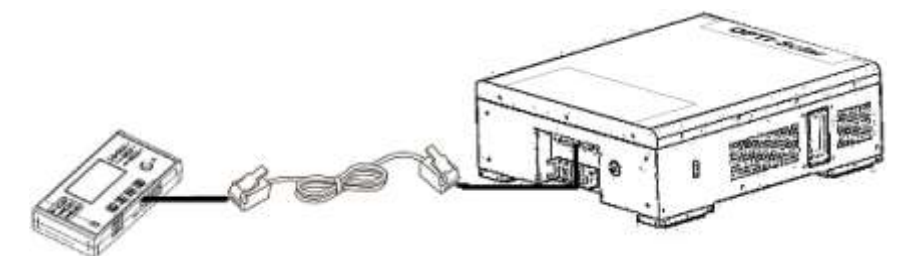

#### NOTA para Sistema Paralelo:

- 1. Solo admite la instalación de batería común.
- Utilice un cable RJ45 hecho a medida para conectar cualquier inversor (no es necesario conectarlo a un inversor específico) y batería de litio. Simplemente configure este tipo de batería del inversor en "WEC" en el programa LCD 5. Otros deben ser "USE".

Paso 2: Encienda la batería de litio.

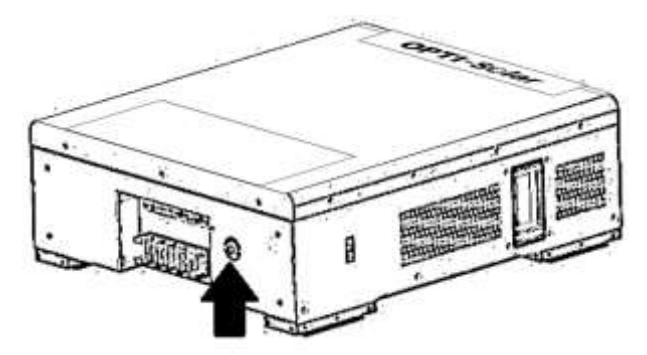

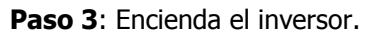

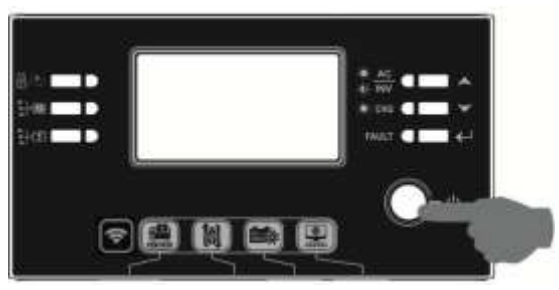

Paso 4: Asegúrese de seleccionar el tipo de batería como "WEC" en el programa LCD 14.

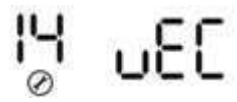

#### SOLTARO

Paso 1: Utilice un cable RJ45 hecho a medida para conectar el inversor y la batería de litio.

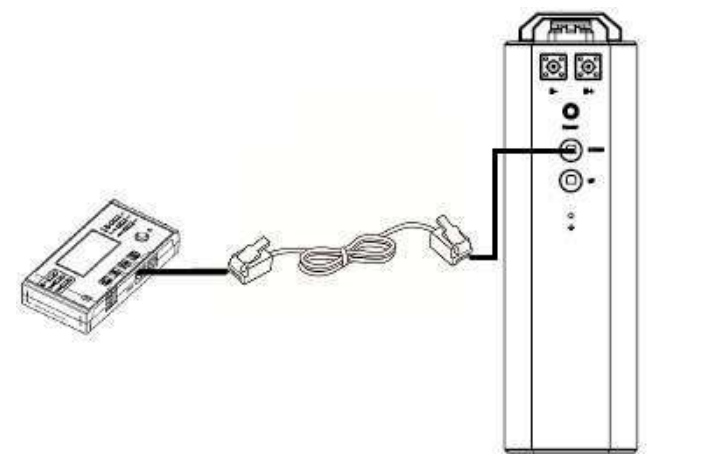

#### NOTA para Sistema Paralelo:

- 1. Solo admite la instalación de batería común.
- Utilice un cable RJ45 hecho a medida para conectar cualquier inversor (no es necesario conectarlo a un inversor específico) y batería de litio. Simplemente configure este tipo de batería del inversor en "SOL" en el programa LCD 5. Otros deben ser "USE".

Paso 2: Abra el aislador de CC y encienda la batería de litio.

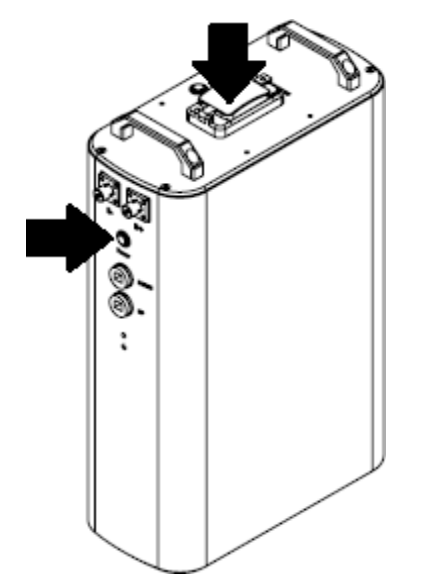

Paso 3: Encienda el inversor.

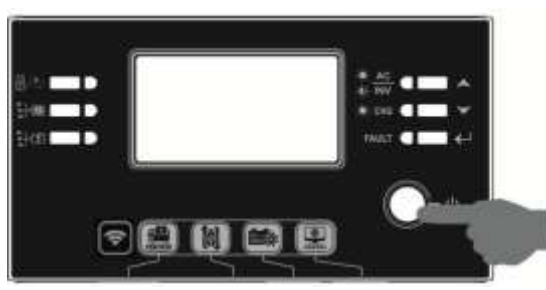

Paso 4: Asegúrese de seleccionar el tipo de batería como "SOL" en el programa LCD 14.

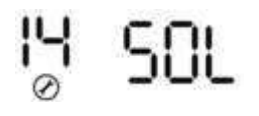

#### 5. Información de la Pantalla LCD

Presione la tecla "ARRIBA" o "ABAJO" para cambiar la información de la pantalla LCD. Mostrará el paquete de baterías y el número de grupo de baterías antes de "Comprobación de la versión de la CPU principal" como se muestra en la siguiente pantalla.

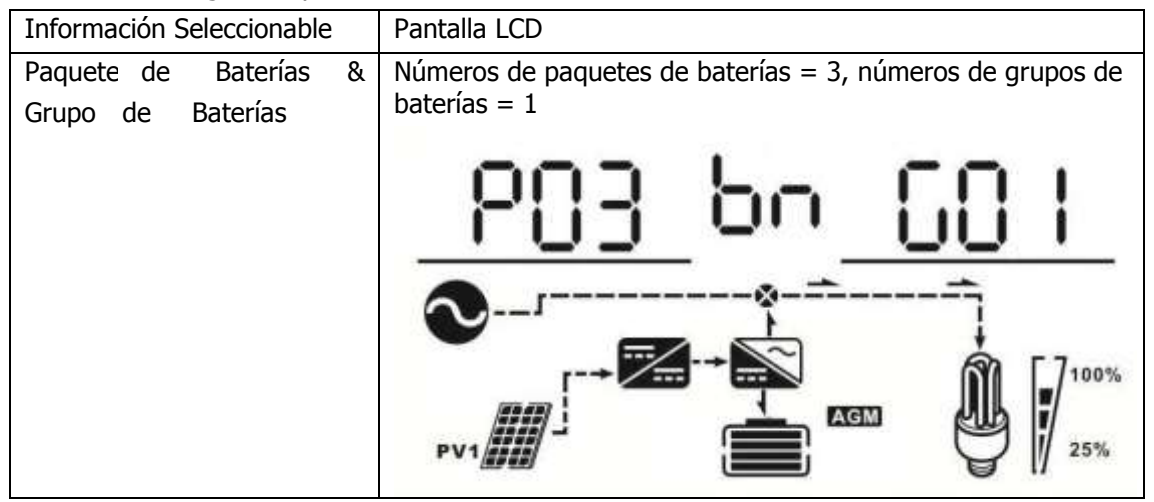

#### 6. Código de Referencia

El código de información relacionada se mostrará en la pantalla LCD. Por favor, compruebe la pantalla LCD del inversor para ver el funcionamiento.

| Código                  | Descripción                                                                                                    |
|-------------------------|----------------------------------------------------------------------------------------------------|
| $\overline{\mathbf{C}}$ | Si no se permite que el estado de la batería se cargue y descargue después de que la                                                                                                    |
|                         | comunicación entre el inversor y la batería sea exitosa, mostrará el código 60 para                                                                                                    |
|                         | detener la carga y descarga de la batería.                                                                                                    |
| 5                       | <ul> <li>Pérdida de comunicación (solo disponible cuando el tipo de batería está configurado como "Batería Pylontech" o "Batería WECO" o "Batería Soltaro")</li> <li>Después de conectar la batería, la señal de comunicación no se detecta durante 3 minutos, el zumbador sonará. Después de 10 minutos, el inversor dejará de cargarse y comenzará a descargarse la batería de litio.</li> <li>La pérdida de comunicación ocurre después de que el inversor y la batería se</li> </ul> |
|                         | conectan correctamente, el zumbador suena inmediatamente.                                                                                                    |
| 59                      | Si el estado de la batería no se puede cargar después de que la comunicación entre el inversor y la batería sea exitosa, mostrará el código 69 para detener la carga de la batería.                                                                                                    |
|                         | Si el estado de la batería debe cargarse después de que la comunicación entre el inversor y la batería sea exitosa, mostrará el código 70 para cargar la batería.                                                                                                    |
|                         | Si no se permite que el estado de la batería se descargue después de que la comunicación entre el inversor y la batería sea exitosa, mostrará el código 71 para detener la descarga de la batería.                                                                                                    |

# Apéndice III: Tabla de Tiempo de Respaldo Aproximado

| Modelo           | Carga<br>(VA) | Tiempo de Respaldo @ 48Vdc<br>200Ah (min) | Tiempo de Respaldo @ 48Vdc<br>400Ah (min) |
|------------------|---------------|-------------------------------------------|-------------------------------------------|
|                  | 500           | 1226                                      | 2576                                      |
|                  | 1000          | 536                                       | 1226                                      |
|                  | 1500          | 316                                       | 804                                       |
|                  | 2000          | 222                                       | 542                                       |
|                  | 2500          | 180                                       | 430                                       |
| SDEK Handy Crid  | 3000          | 152                                       | 364                                       |
| SPOK Halluy Gliu | 3500          | 130                                       | 282                                       |
|                  | 4000          | 100                                       | 224                                       |
|                  | 4500          | 88                                        | 200                                       |
|                  | 5000          | 80                                        | 180                                       |
|                  | 5500          | 70                                        | 160                                       |
|                  | 6000          | 60                                        | 140                                       |

**NOTA:** El tiempo de respaldo depende de la calidad de la batería, la antigüedad de la batería y el tipo de batería. Las especificaciones de las baterías pueden variar según los diferentes fabricantes.

# Apéndice IV: La Guía de Funcionamiento Wi-Fi en el **Panel Remoto**

#### 1. Introducción

El módulo Wi-Fi puede permitir la comunicación inalámbrica entre inversores fuera de la red y la plataforma de monitoreo. Los usuarios tienen una experiencia completa y remota de monitoreo y control de inversores cuando combinan el módulo Wi-Fi con la APLICACIÓN SolarPower, disponible para dispositivos basados en iOS y Android. Todos los registradores de datos y los parámetros se guardan en iCloud.

Las principales funciones de esta aplicación:

- Entrega el estado del dispositivo durante el funcionamiento normal.
- Permite configurar la configuración del dispositivo después de la instalación. •
- Notifica a los usuarios cuando ocurre una advertencia o alarma. •
- Permite a los usuarios consultar los datos del historial del inversor.

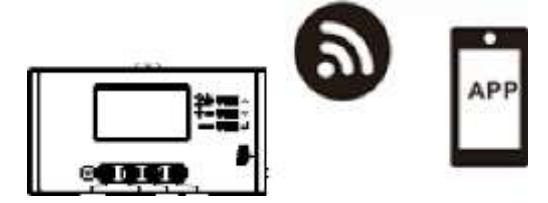

#### 2. SolarPower App

#### 2.1. Descarga e instala la APLICACIÓN

#### Requisitos del sistema operativo para su teléfono inteligente:

El sistema iOS es compatible con iOS 9.0 y superior

El sistema Android es compatible con Android 5.0 y superior

Escanee el siguiente código OR con su teléfono inteligente y descargue la aplicación SolarPower.

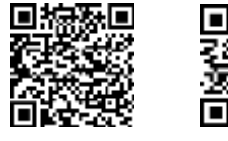

Android

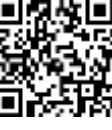

iOS

O puede encontrar la aplicación "Solar Power" en Apple® Store o "Solar Power Wi-Fi" en Google® Play Store.

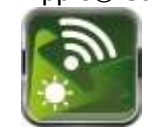

#### **Configuración Inicial**

Paso 1: Registro por primera vez

Después de la instalación, toque el icono de acceso directo 🔊 para acceder a esta APP en la pantalla de tu móvil, toque "Registrarse" para acceder a la página "Registro de usuario". Complete toda la información

reguerida y escanee la caja remota PN tocando el ícono 🧮 . O simplemente puede ingresar PN directamente. Luego, toque el botón "Registrarse".

Luego, aparecerá una ventana de "Registro exitoso". Toca "Ir ahora" para continuar configurando la conexión de red Wi-Fi local.

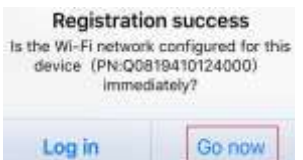

#### Paso 2: Configuración del módulo Wi-Fi local

Ahora, se encuentra en la página "Configuración de Wi-Fi". Hay un procedimiento de configuración detallado en "¿Cómo conectarse?" sección y puede seguirla para conectarse a Wi-Fi.

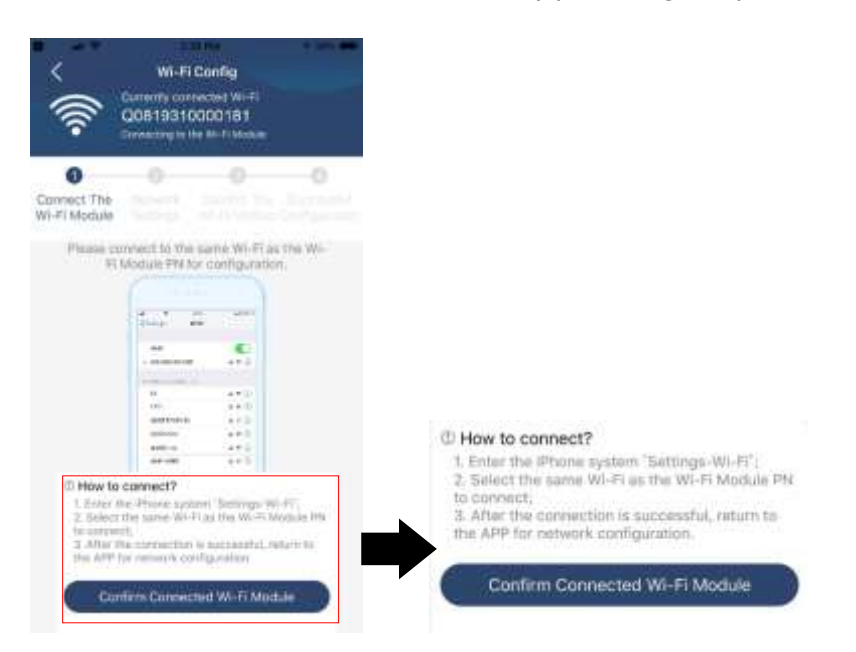

Ingrese la "Configuración O Wi-Fi" y seleccione el nombre de la red Wi-Fi conectada. El nombre de Wi-Fi conectado es el mismo que su número de PN de Wi-Fi e ingrese la contraseña predeterminada "12345678".

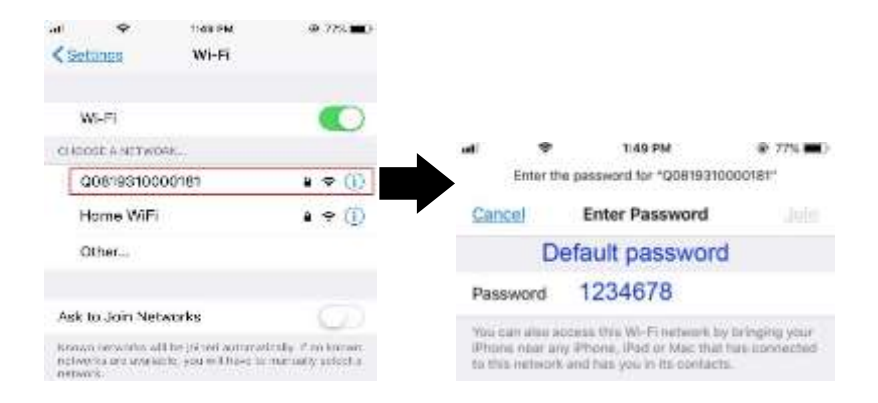

Luego, regrese a la APLICACIÓN de Energía Solar y toque el botón "Continu Connected W-Fi Module" « cuando el módulo Wi-Fi está conectado correctamente.

Paso 3: Configuración de la red Wi-Fi

Toca 🗢 Para seleccionar el nombre de su enrutador Wi-Fi local (para acceder a Internet) e ingrese la contraseña.

| X         Wi-Fi Config         Diagnosis           Image: Config Config Con | V Wi-Fi Config Dia<br>Currently connected Wi-Fi<br>QOB18010011284<br>Connected Wi-Fi Module                                                                                                    | agnosis                             | Currently connected W-RI<br>Q08193700000181<br>Connected W-RIMING | Diagnosis |
|----------------------------------------------------------------------------------------------------|----------------------------------------------------------------------------------------------------|-------------------------------------|-------------------------------------------------------------------|-----------|
| Connect<br>The Wi-Fi<br>Moduls<br>* Researched with the writes rooter to ensure<br>wrote data transition                                                                                                    | Connect Network The Wi-Fi Settings Total to the Annual Settings Total Settings Total Settings Total Settings Total Settings Total Settings Total Settings Total Settings Total Setting Setting | Current T<br>Gurrent T<br>Wi-Fi Mad | The Network Confirm The<br>Sattings Wild's Madeda Con-            |           |
| Roater - Phase entret is WI-R maybe - 📚                                                                                                    | Router wifi_test                                                                                                    | Ficultur                            | Successful setup                                                  | *         |
| Paesword Processie the present                                                                                                    | Password *******                                                                                                    | Pannoite                            | The Wi-R Middle is restarting, please whit                        | -         |
| Catting                                                                                                    |                                                                                                    |                                     | 7 s                                                               |           |
| Security                                                                                                    | Setting                                                                                                    | 8                                   |                                                                   |           |

Paso 4: Toque "Confirmar" para completar la configuración de Wi-Fi entre el módulo Wi-Fi e Internet.

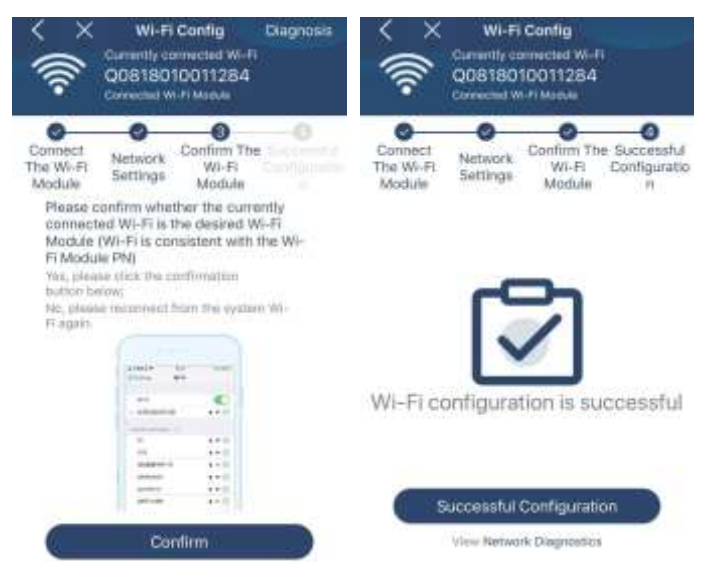

Si la conexión falla, repita los pasos 2 y 3.

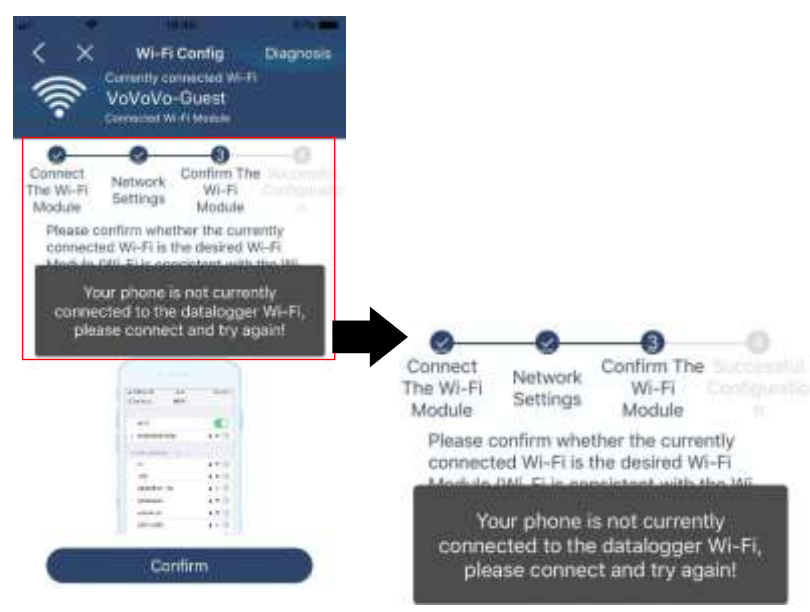

#### Función de Diagnóstico

Si el módulo no se supervisa correctamente, toque "Diagnosis" en la esquina superior derecha de la pantalla para obtener más detalles. Mostrará sugerencia de reparación. Sígala para solucionar el problema. Luego, repite los pasos en el capítulo 4.2 para restablecer la configuración de red. Después de todos los ajustes,

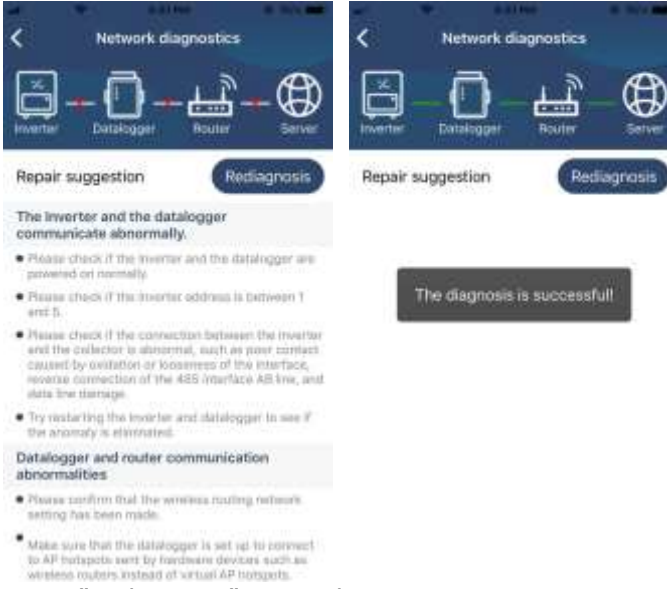

toque "Rediagnosis" para volver a conectarse.

#### Función Principal de Inicio de Sesión y Aplicación

Después de finalizar el registro y la configuración de Wi-Fi local, ingrese el nombre registrado y la contraseña para iniciar sesión.

| 20             | #046 |
|----------------|------|
|                |      |
| Sa             |      |
| WILLIN WILLING |      |
| CloudWalker    |      |
| <u>1</u>       |      |
| Remember Me    |      |
| Login          | ]    |
| Wi-Fi Config   |      |

NOTA: Marque "Recordarme" para su conveniencia de inicio de sesión después

#### Visión General

Después de iniciar sesión correctamente, puede acceder a la página "Overview" para obtener una descripción general de sus dispositivos de monitoreo, incluida la situación general de funcionamiento y la información de energía para la energía actual como se muestra a continuación.

| 5454                 |          |         | 1804     |    |
|----------------------|----------|---------|----------|----|
| Ove                  | rview    |         |          |    |
|                      |          |         |          |    |
| Desan . Core         |          |         |          |    |
| <b>U M</b>           |          |         |          |    |
|                      |          |         |          |    |
| Energy               |          |         |          |    |
| Consid Prover 0.16VP | Today Po | wer fan | WT.      |    |
| 1.00                 |          |         |          |    |
|                      |          |         |          |    |
| 1.94                 |          |         |          |    |
|                      |          |         |          |    |
| 3.05                 |          |         |          |    |
|                      |          |         |          |    |
| 100                  |          |         |          |    |
|                      |          |         |          |    |
| 2.40                 |          |         |          |    |
|                      |          |         |          |    |
| 5.35                 |          |         |          |    |
|                      |          |         |          |    |
| 2 4 5 7 11           | N H      | 14 18 . | 18 . 52. | 24 |
| 0                    |          |         | 173      |    |
| Coarview Gr          | (state)  |         | Ne       |    |

#### Dispositivos

Toque el icono (ubicado en la parte inferior) para ingresar a la página Lista de dispositivos. Puede revisar todos los dispositivos aquí agregando o eliminando el módulo Wi-Fi en esta página.

| Dev                                                                                     | ice List                           | Ð   | 99.04                                   | Device List                                                 | ₩₹ <b>₩</b> ₹₩<br>⊕                  |
|-----------------------------------------------------------------------------------------|------------------------------------|-----|-----------------------------------------|-------------------------------------------------------------|--------------------------------------|
| A Fields enter the alla                                                                 | u oc 114 zê desice                 | 8 0 | O Plane                                 | arter the alan or set                                       | of course                            |
| All status 🗸                                                                            | Alas A                             | z ~ | All inte                                | tures                                                       | Alar h 7-                            |
| <ul> <li>5535553555</li> <li>Device Stratitistis</li> <li>WG 71 Maskda Phr 9</li> </ul> | 53535<br>1955338<br>roanakanon1013 | ×   | W0B195<br>Device D4 W0<br>W1Fi Module P | 2090118370=0101<br>119530980 8870=0101<br>44 909156388=1837 | > Delete                             |
|                                                                                         |                                    |     | -                                       | <ul> <li>MSSSESSSSSSSSSSSSSSSSSSSSSSSSSSSSSSSSS</li></ul>   | 15<br>Decisionalia<br>Habilationalia |
|                                                                                         |                                    |     |                                         |                                                             |                                      |
|                                                                                         |                                    |     |                                         |                                                             |                                      |
|                                                                                         |                                    |     |                                         |                                                             |                                      |
|                                                                                         |                                    |     |                                         |                                                             |                                      |
|                                                                                         | umm)                               |     | a                                       | 0000                                                        | 8                                    |

Toque el icono 🕑 en la esquina superior derecha e ingrese manualmente el número de pieza para agregar el dispositivo. Esta etiqueta con el número de pieza está pegada en la parte inferior del panel LCD remoto. Después de ingresar el número de pieza, toque "Confirmar" para agregar este dispositivo en la lista de dispositivos.

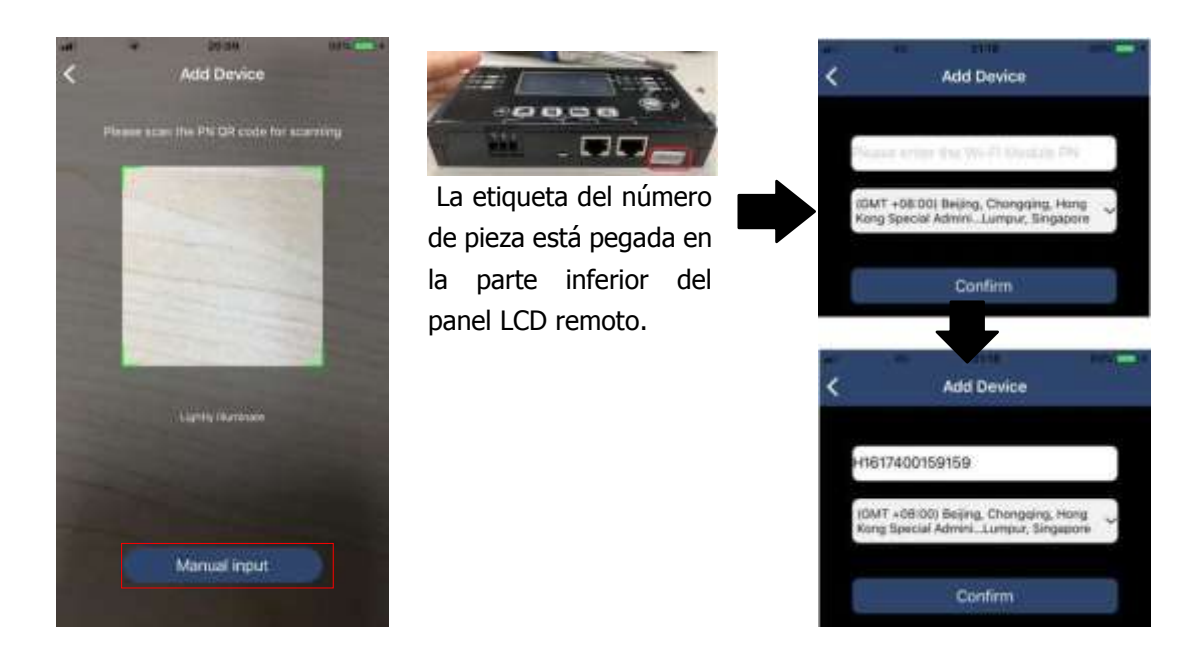

Para obtener más información sobre la Lista de dispositivos, consulte la sección 2.4.

#### ME

En la página ME, Los usuarios pueden modificar "Mi información", incluyendo [Foto del usuario], [Seguridad de la cuenta], [Modificar la contraseña], [Limpiar cache], y [Cerrar sesión], como se muestra en los siguientes diagramas.

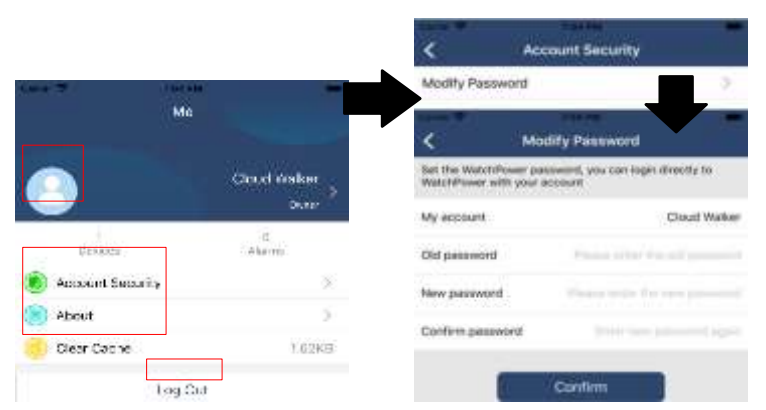

#### 2.2. Lista de Dispositivos

En la página Lista de dispositivos, puede desplegar hacia abajo para actualizar la información del dispositivo y luego tocar cualquier dispositivo que desee verificar para conocer su estado en tiempo real e información relacionada, así como para cambiar la configuración de los parámetros. Consulte la lista de configuración de parámetros.

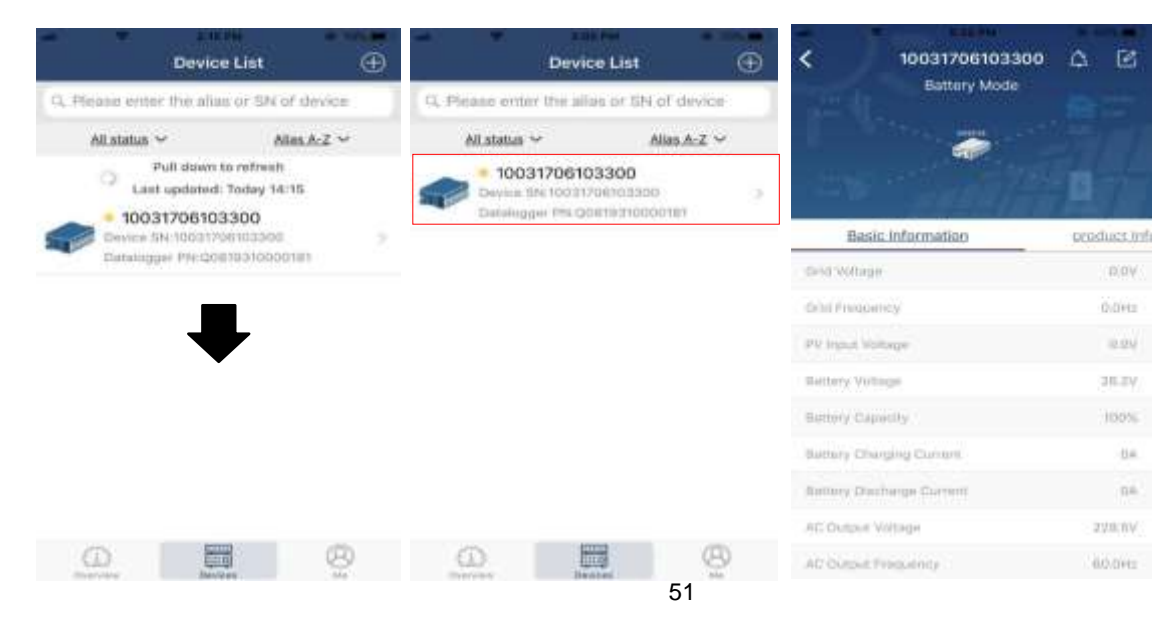

Modo de Dispositivo

En la parte superior de la pantalla, hay un diagrama de flujo de energía dinámico para mostrar el funcionamiento en vivo. Contiene cinco iconos para presentar la energía fotovoltaica, el inversor, la carga, la red pública y la batería. Según el estado de su modelo de inversor, habrá [Standby Mode], [Line Mode], [Battery Mode].

**[Standby Mode]** El inversor no alimentará la carga hasta que se presione el interruptor "ON". La <u>fuente de energía eléctrica</u> o fotovoltaica calificada puede cargar la batería en modo de espera.

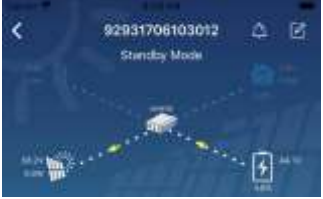

**[Line Mode]** El inversor alimentará la carga de la red pública con o sin carga fotovoltaica. La red eléctrica calificada o la fuente fotovoltaica pueden cargar la batería.

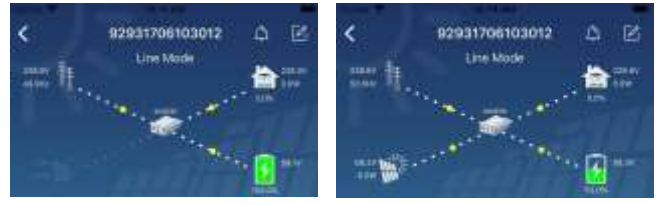

**[Battery Mode]** El inversor alimentará la carga desde la batería con o sin carga fotovoltaica. Solo la fuente fotovoltaica puede cargar la batería.

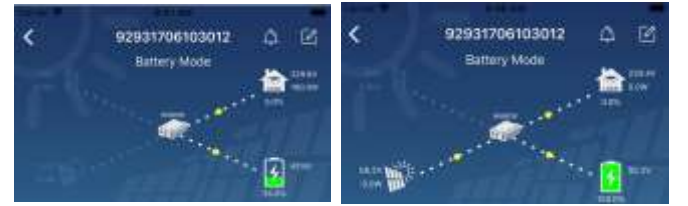

Modificación de Nombre y Alarma del Dispositivo

En esta página, toque el icono i en la esquina superior derecha para ingresar a la página de alarma del dispositivo. Luego, puede revisar el historial de alarmas y la información detallada. Toque el icono en la esquina superior derecha, aparecerá un cuadro de entrada en blanco. Luego, puede editar el nombre de su

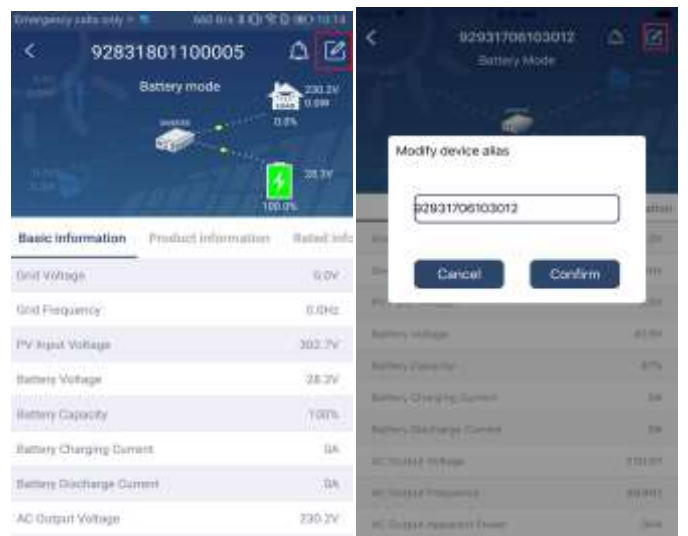

dispositivo y tocar "Confirmar" para completar la modificación del nombre.

#### Datos de Información del Dispositivo

Los usuarios pueden comprobar [Información Básica], [Información del Producto], [Información Clasificada], [Historia], y [Información del Módulo Wi-Fi] deslizando hacia la izquierda.

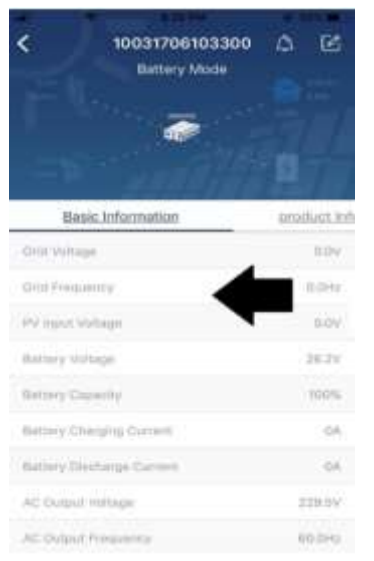

Deslizar a la izquierda

**[ Información Básica ]** muestra información básica del inversor, que incluye voltaje de CA, frecuencia de CA, voltaje de entrada de FV, voltaje de la batería, capacidad de la batería, corriente de carga, voltaje de salida, frecuencia de salida, potencia aparente de salida, potencia activa de salida y porcentaje de carga. Deslice hacia arriba para ver más información básica.

**[Información del Producto]** muestra el tipo de modelo (tipo de inversor), la versión de la CPU principal y la versión de la CPU secundaria.

**[Información Clasificada]** muestra información de voltaje de CA nominal, corriente de CA nominal, voltaje de batería nominal, voltaje de salida nominal, frecuencia de salida nominal, corriente de salida nominal, potencia aparente de salida nominal y potencia activa de salida nominal. Deslice hacia arriba para ver más información calificada.

**[Historia]** muestra el registro de información de la unidad y la configuración oportuna.

**[Información del Módulo Wi-Fi]** muestra el PN del módulo Wi-Fi, el estado y la versión de firmware.

#### Ajuste de Parámetros

Esta página sirve para activar algunas funciones y configurar parámetros para inversores. TENGA EN CUENTA que la lista en la página "Configuración de parámetros" en el diagrama siguiente puede diferir de los modelos de inversor monitoreado. Aquí destacaré brevemente algunos de ellos, [Configuración de Salida], [Ajuste de los Parámetros de la Batería], [Activar / Desactivar Elementos], [Restaurar a los Valores Predeterminados] para ilustrar.

| •          | 92931706103012<br>Battory Mode |          |
|------------|--------------------------------|----------|
|            | Parameter Satting              | WLPI Mad |
| Octavil Se | ting.                          | 2        |
| (attests)  | eerwise farming                |          |
| transfire  | and the second                 |          |
| inimal to  | - God (Jernalitis)             |          |
| Tites para |                                |          |
| W-PLIN     | lain configuration             | 2        |

Hay tres formas de modificar la configuración y varían según cada parámetro.

- a) Listado de opciones para cambiar valores tocando una de ellas.
- b) Active / cierre las funciones haciendo clic en el botón "Activar" o "Desactivar".
- c) Cambiar valores haciendo clic en flechas o ingresando los números directamente en la columna. Cada configuración de función se guarda haciendo clic en el botón "Establecer".

Consulte la lista de configuración de parámetros a continuación para obtener una descripción general y TENGA EN CUENTA que los parámetros disponibles pueden variar según los diferentes modelos. Consulte siempre el manual del producto original para obtener instrucciones detalladas de configuración.

| Artículo                          |                                                                    | Descripción                                                                                                    |
|-----------------------------------|--------------------------------------------------------------------|----------------------------------------------------------------------------------------------------|
|                                   | Prioridad de la<br>fuente de salida                                | Para configurar la prioridad de la fuente de alimentación de carga                                                                                                    |
| Configuración de                  | Rango de entrada<br>de CA                                          | Selección de rango de voltaje de entrada                                                                                                    |
| salida                            | Voltaje de salida                                                  | Para configurar el voltaje de salida                                                                                                    |
|                                   | Frecuencia de<br>salida                                            | Para configurar la frecuencia de salida                                                                                                    |
|                                   | Tipo de batería                                                    | Seleccione el tipo de batería conectada                                                                                                    |
|                                   | Voltaje de corte<br>de batería                                     | Establecer el voltaje de corte de la batería                                                                                                    |
|                                   | Voltaje de carga a<br>granel                                       | Establecer el voltaje de carga masiva de la batería                                                                                                    |
| Alizzha da las                    | Voltaje de<br>flotación de la<br>batería                           | Establecer el voltaje de carga flotante de la batería                                                                                                    |
| Ajuste de los<br>parámetros de la | Corriente de carga<br>máxima                                       | Para configurar la corriente de carga total para cargadores solares y de servicios<br>públicos                                                                                                    |
| Dateria                           | Corriente de carga<br>de CA máxima                                 | Establecer la corriente máxima de carga de la red pública                                                                                                    |
|                                   | Prioridad de la<br>fuente de carga                                 | Para configurar la prioridad de la fuente del cargador                                                                                                    |
|                                   | Voltaje de regreso<br>a la red                                     | Configure el voltaje de la batería para detener la descarga cuando la red esté disponible                                                                                                    |
|                                   | Voltaje de<br>descarga                                             | Configure el voltaje de la batería para detener la carga cuando la red esté<br>disponible                                                                                                    |
|                                   | Reinicio<br>automático de<br>sobrecarga                            | Si está desactivado, la unidad no se reiniciará después de que ocurra una sobrecarga                                                                                                    |
|                                   | Reinicio<br>automático de<br>temperatura de<br>sobrecarga          | Si está desactivado, la unidad no se reiniciará después de que se resuelva la falla por exceso de temperatura                                                                                                    |
|                                   | Bypass de<br>sobrecarga                                            | Si está activado, la unidad entrará en modo de bypass cuando se produzca una sobrecarga.                                                                                                    |
| Activar / desactivar<br>funciones | Emite un pitido<br>mientras se<br>interrumpe la<br>fuente primaria | Si está activado, el zumbador emitirá una alarma cuando la fuente primaria sea<br>anormal                                                                                                    |
|                                   | Zumbador                                                           | Si está desactivado, el zumbador no se activará cuando se produzca la alarma / falla                                                                                                    |
|                                   | Iluminar desde el<br>fondo                                         | Si está desactivado, la luz de fondo de la pantalla LCD se apagará cuando el botón del panel no se utilice durante 1 minuto.                                                                                                    |
|                                   | Regreso de la<br>pantalla LCD a la<br>pantalla<br>predeterminada   | Si se selecciona, no importa cómo cambien los usuarios la pantalla de visualización, volverá automáticamente a la pantalla de visualización predeterminada (voltaje de entrada / voltaje de salida) después de que no se presione ningún botón durante 1 minuto. |
|                                   | Código de Falla                                                    | Si está activado, el código de falla se registrará en el inversor cuando cualquier falla ocurra                                                                                                    |

#### Lista de Configuración de Parámetros:

|                                               | Prioridad de<br>suministro solar                                                                      | Establecer la energía solar como prioridad para cargar la batería o para alimentar la carga                                                    |
|-----------------------------------------------|----------------------------------------------------------------------------------------------------|----------------------------------------------------------------------------------------------------|
|                                               | Restablecer<br>almacenamiento<br>de energía FV                                                        | Si se hace clic, se restablecerán los datos de almacenamiento de energía fotovoltaica                                                          |
|                                               | Hora de inicio<br>para habilitar el<br>funcionamiento de                                              | El rango de configuración del tiempo de carga inicial para el cargador de CA es<br>de 00:00 a 23:00. El incremento de cada clic es de 1 hora   |
|                                               | la carga de CA<br>Hora de<br>finalización para<br>habilitar el<br>funcionamiento de<br>la carga de CA | El rango de configuración del tiempo de parada de carga para el cargador de CA<br>es de 00:00 a 23:00. El incremento de cada clic es de 1 hora |
|                                               | Hora programada<br>para la salida de<br>CA activada                                                   | El rango de ajuste de la hora programada para la salida de CA es de 00:00 a<br>23:00. El incremento de cada clic es de 1 hora                  |
|                                               | Hora programada<br>para la salida de<br>CA desactivada                                                | El rango de ajuste de la hora programada para la salida de CA apagada es de 00:00 a 23:00. El incremento de cada clic es de 1 hora             |
|                                               | Regulaciones<br>personalizadas del<br>país                                                            | Seleccione el área de instalación del inversor para cumplir con la normativa local                                                             |
|                                               | Establecer fecha y<br>hora                                                                            | Establecer fecha y hora                                                                                                    |
| Restaurar a los<br>valores<br>predeterminados | Esta función es para                                                                                  | restaurar todos los ajustes a los valores predeterminados.                                                                                     |